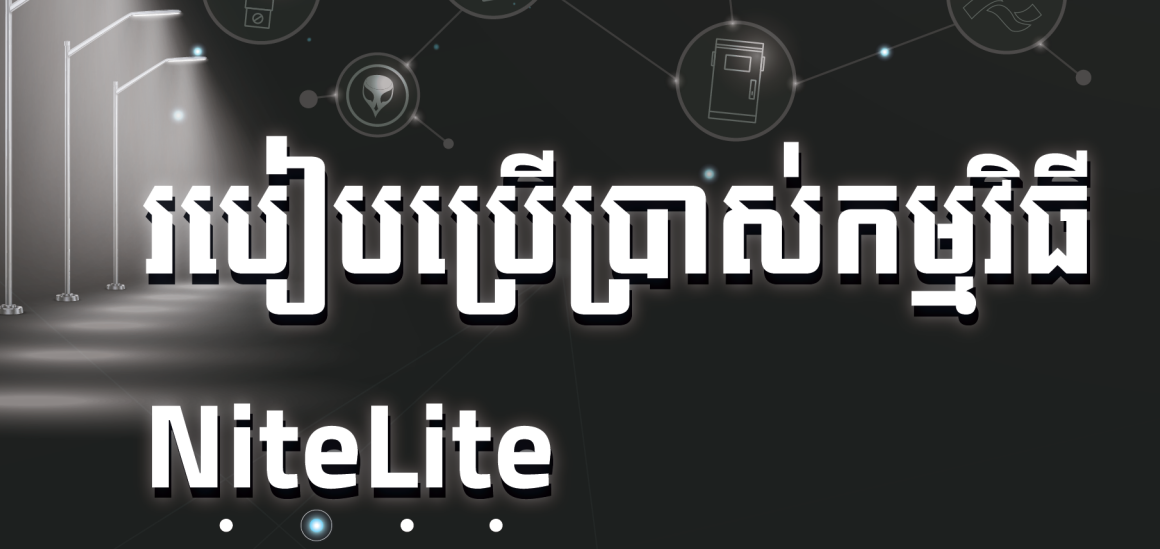

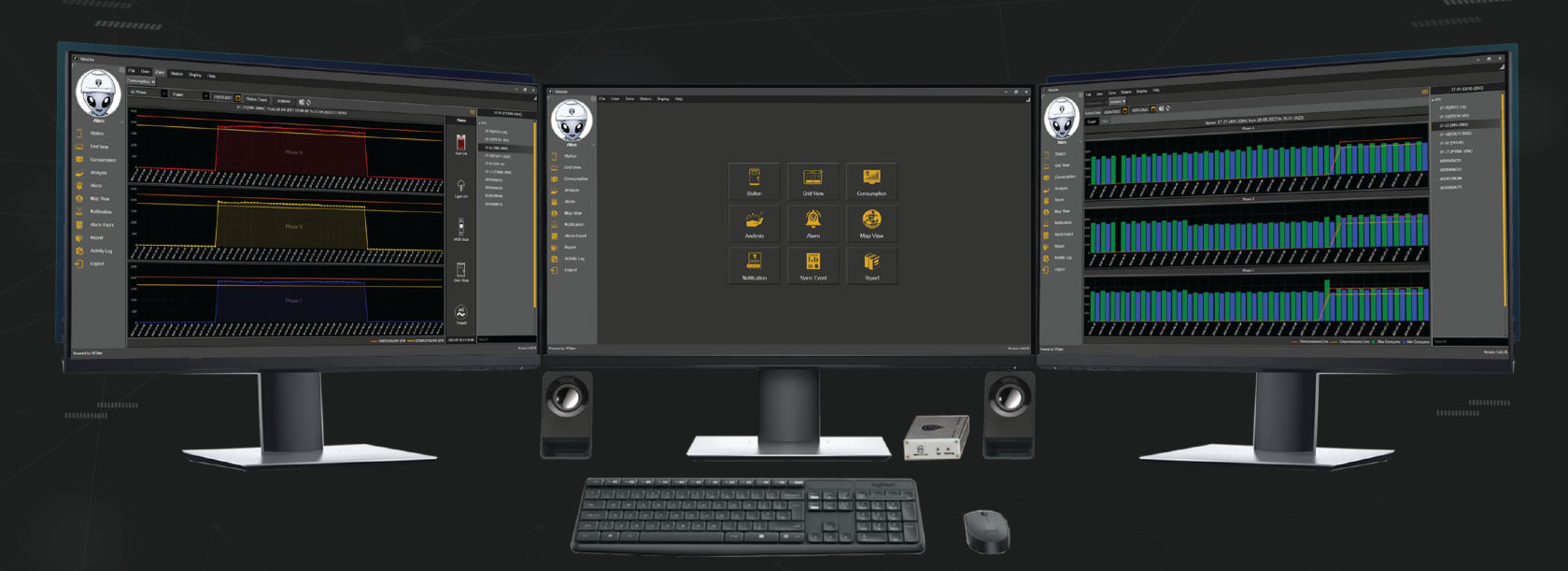

0

((၇))

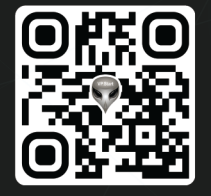

VP.Start

AC

www.vpstart.com

# កម្មសិទ្ធិ និងរក្សាសិទ្ធគ្រប់យ៉ាង ដោយ VP.Start Technology Co., Ltd

គ្មានផ្នែកណាមួយនៃឯកសារនេះអាចត្រូវបានផលិតឡើងវិញ ឬក្នុងទម្រង់ណាមួយ មធ្យោបាយណាមួយដោយគ្មានការយល់ព្រមជា លាយលក្ខណ៍អក្សរជាមុនពីក្រុមហ៊ុន VP.Start Technology Co., Ltd ឡើយ ។

# និក្ខិត្តសញ្ញា និងការអនុញ្ញាត ©២០២៣

💎 និងនិក្ខិត្តសញ្ញាផ្សេងៗជាទ្រព្យសម្បត្តិ និងកម្មសិទ្ធិរបស់ក្រុមហ៊ុន VP.Start Technology Co., Ltd ។

ក្រុមហ៊ុន VP.Start Technology Co., Ltd ផ្តល់ប្រឹក្សាជូនអតិថិជននូវជំនួយទាំងផ្នែកបច្ចេកទេស និងសេវាកម្ម ផ្សេងៗជាច្រើនទៀតជាទីគាប់ចិត្ត។ សម្រាប់តម្រូវការជំនួយណាមួយ សូមទាក់ទង ការិយាល័យកណ្តាលរបស់ក្រុមហ៊ុន ។

## **VP.Start HQ**

អាសយដ្ឋានការិយាល័យកណ្តាល៖ ផ្ទះលេខ ១៥ ផ្លូវ ៦០៤ សង្កាត់ បឹងកក់ ២ ខណ្ឌ ទួលគោក រាជធានីភ្នំពេញ ព្រះរាជាណាចក្រកម្ពុជា ។

**VP.Start Sen Sok Valley Campus** អាសយដ្ឋានមជ្ឈមណ្ឌលស្រាវជ្រាវ និងអភិវឌ្ឍន៍៖ ផ្ទះលេខ ២៩ ផ្លូវ ១៩៤៦ សង្កាត់ ភ្នំពេញថ្មី ខណ្ឌ សែនសុខ រាជធានីភ្នំពេញ ព្រះរាជាណាចក្រកម្ពុជា ។

- ផ្នែកបម្រើអតិថិជន៖ (+៨៥៥) ២៣ ៨៨៨ ១៦៧ / ៨៦ ៦៦៦ ៦៧៧ / ៩៨ ៥៥៥ ៥៨៩

- គេហទំព័រ៖ www.vpstart.com

- អ៊ីមែល៖ sale@vpstart.com /info@vpstart.com

| ອນສື່ສາ                                                                                | ទំព័រ |
|----------------------------------------------------------------------------------------|-------|
| កម្មវិធី NiteLite                                                                      | ~ 01  |
| ១. ការណែនាំពីមុខងាររបស់កម្មវិធី NiteLite ~~~~~~~~~~~~~~~~~~~~~~~~~~~~~~~~~~~~          | ~ 02  |
| ២. មុខងារ កម្មវិធី NiteLite ~~~~~~~~~~~~~~~~~~~~~~~~~~~~~~~~~~~~                       | ~ 03  |
| ២.១. មុខងារសំខាន់ៗរបស់កម្មវិធី NiteLite ~~~~~~~~~~~~~~~~~~~~~~~~~~~~~~~~~~~~           | ~ 03  |
| ២.២. និមិត្តសញ្ញាតំណាងមុខងារនីមួយៗ (lcon)                                              | ~ 04  |
| ៣. មុខងារ Startion ~~~~~~                                                              | ~ 04  |
| ៤. មុខងារ Grid View ~~~~~~                                                             | ~ 06  |
| ៥. មុខងារ Consumption                                                                  | ~ 07  |
| ៦. មុខងារ Analysis                                                                     | ~ 14  |
| ៧. ការផ្តល់ព័ត៌មានកំហូច (Alarm)                                                        | ~ 16  |
| ៨. បង្ហាញទីតាំង SCD នៅលើផែនទី (Map View)                                               | ~ 17  |
| ៩. ការផ្តល់ព័ត៌មាន (Notification)                                                      | ~ 18  |
| ១០. កំណត់ត្រានៃការផ្តល់ព័ត៌មានកំហូច (Alarm Event) ~~~~~~~~~~~~~~~~~~~~~~~~~~~~~~~~~~~~ | ~ 19  |
| ១១. របាយការណ៍ (Report)                                                                 | ~ 21  |
| ១២. កំណត់ត្រាសកម្មភាព (Activity Log) ~~~~~~~~~~~~~~~~~~~~~~~~~~~~~~~~~~~~              | ~ 22  |
| ୭៣. File                                                                               | _ 23  |
| ១៣.១. ចាកចេញពីកម្មវិធី (Logout)                                                        | ~ 23  |
| ១៣.២. បិទកម្មវិធី (Close)                                                              | ~ 23  |
| 9๔. User                                                                               | ~ 23  |
| ១៤.១. ការគ្រប់គ្រងប្រតិបត្តិករ (Manege User)                                           | ~ 24  |
| ១៤.១.១. កែសម្រួលទិន្នន័យរបស់ប្រតិបត្តិករ                                               | ~ 24  |
| ១៤.១.២. បង្កើតប្រតិបត្តិករប្មី ~~~~~~~~~~~~~~~~~~~~~~~~~~~~~~~~~~~~                    | ~ 25  |
| ១៤.១.៣. លុបប្រតិបត្តិករ                                                                | ~ 26  |
| ១៤.២. ទិន្នន័យលម្អិតអំពីប្រតិបត្តិករ (User Detail)                                     | ~ 27  |
| ១៤.៣. ផ្លាស់ប្តូរពាក្យសម្ងាត់ (Change Password)                                        | ~ 28  |
| ១៤.៤. ការបង្កើតក្រុមនៃសិទ្ធិ (Group Permission)                                        | ~ 29  |

| ១៥. គ្រប់គ្រងតំបន់ (Manage Zone) ~~~~~~~~~~~~~~~~~~~~~~~~~~~~~~~~~~~~     | 30 |
|---------------------------------------------------------------------------|----|
| ១៦. ការគ្រប់គ្រងលើ SCD (Station) ~~~~~~~~~~~~~~~~~~~~~~~~~~~~~~~~~~~~     | 31 |
| ១៦.១. កែសម្រួលទិន្នន័យ SCD (Modify Station)                               | 31 |
| ຈອ.២. កំណត់ប៉ារ៉ាម៉ែត្រ SCD (Setting Station)                             | 32 |
| ໑៦.៣. គ្រប់គ្រង SCD (Manage Station) ~~~~~~~~~~~~~~~~~~~~~~~~~~~~~~~~~~~~ | 34 |
| ១៦.៤. មើលទិន្នន័យរបាយការណ៍កំហូច SCD (Station Event)                       | 35 |
| ๑๗. Display                                                               | 36 |
| ๑๘. Help                                                                  | 37 |
| ໑໔.໑. ព័ត៌មាន VP.Start (About Us)                                         | 37 |
| ໑໔.២. GSM Controller ~~~~~~                                               | 38 |
| ໑໔.៣. Check Update ~~~~~~~~~~~~~~~~~~~~~~~~~~~~~~~~~~~~                   | 39 |

# <del>ສ</del>ຮູອີສິ NiteLite

## ការណែនាំកម្មវិធី NiteLite

## អ្វីទៅជាកម្មវិធី NiteLite ?

ការប្រើប្រាស់ប្រព័ន្ធអំពូលបំភ្លឺតាមដងផ្លូវសាជារណៈធម្មតា បានធ្វើឱ្យមានការប្រឈមជាខ្លាំង ទៅលើការខាតបង់ថាមពលអគ្គិសនី និង ការគ្រប់គ្រងមិនមានប្រសិទ្ធិភាព ។ ហេតុដូច្នេះហើយបាន ជាមានការសិក្សា និងដំណោះស្រាយបញ្ហាទាំងនេះនៅលើប្រព័ន្ធអំពូលបំភ្លឺតាមដងផ្លូវ សាធារណ:បែបឆ្លាតវៃ ដែលអាចបញ្ជា និងគ្រប់គ្រងពីចម្ងាយ ។ VP.Start បានអភិវឌ្ឍន៍ឧបករណ៍គ្រប់គ្រងអំពូលបំភ្លឺតាមដងផ្លូវ សាធារណ:បែប ឆ្លាតវៃ ដើម្បីបំពាក់លើប្រព័ន្ធបែបប្រពៃណី ។ NiteLite ជួយសន្សំសំចៃថាមពលអគ្គិសនី និងជួយប្រែក្លាយជាទីក្រុងទំនើប ។

NiteLite Software ជាកម្មវិធីសម្រាប់គ្រប់គ្រងឧបករណ៍បញ្ហាអំពូលបំភ្លឺផ្លូវសាធារណៈពីចម្ងាយ (Smart City Device ឬ SCD) ។ NiteLite Software ត្រូវបានអភិវឌ្ឍន៍ឡើងដើម្បីផ្តល់ភាពងាយស្រួលដល់អតិថិជនក្នុងការគ្រប់គ្រង់អំពូល បំភ្លឺផ្លូវសាធារណៈពីចម្ងាយប្រកបដោយ ប្រសិទ្ធិភាព និងសុវត្ថិភាពខ្ពស់ជាមួយមុខងារជាច្រើនដូចជា៖ Grid View, Consumption, Analysis, Alarm, Map View, Notification, Event Log, និង Report ជាដើម ។

NiteLite Software បានផ្តល់ឱ្យអតិថិជននូវបទពិសោធន៍ថ្មីមួយទៀតតាមរយៈការប្រើប្រាស់បន្ទប់ត្រួតពិនិត្យ និងបញ្ហាពីចម្ងាយ (Operator Control Room) ដែលជាផ្នែកមួយនៃការចាប់ផ្តើមទំនើបកម្មទីក្រុងឆ្លាតវៃ ។ តាមរយៈបន្ទប់ត្រួតពិនិត្យ និងបញ្ហាពីចម្ងាយប្រតិបត្តិករអាចមានសមត្ថភាព ក្នុងត្រួតពិនិត្យ និងតាមដានការប្រើប្រាស់របស់ អំពូលបំភ្លឺផ្លូវសាធារណៈកាន់តែងាយស្រួលដូចជា៖ ការកំណត់ពេលវេលាបិទ/បើកពីចម្ងាយ, តាមដាន បន្ទុកប្រើប្រាស់ ជាដើម។

លើសពីនេះទៀត NiteLite Software បានផ្តល់អតិថិជននូវអត្ថប្រយោជន៍ផ្សេងទៀតផងដែរ VP.Start បានជ្រើសរើសយក GSM/GPRS ជាមធ្យោបាយបញ្ចូនទិន្នន័យ ដែលធ្វើឱ្យកាត់បន្ថយលើការចំណាយយ៉ាងច្រើនក្នុងរៀបចំហេដ្ឋារចនាសម្ព័ន្ធលើការបញ្ចូនទិន្នន័យតាមរយ:ខ្សែអ៊ុបទិក និងចំណាយរយ:ពេលខ្លីក្នុងការដំឡើង ។ មួយវិញទៀត អតិថិជនងាយ ស្រួលក្នុងការថែរទាំអំពូលបំភ្លឺផ្លូវសាធារណ: ដោយប្រើប្រាស់រយ:ពេលខ្លីក្នុង ការស្វែងរកទីតាំងកំហូច និងចំគោលដៅ ។

ជាមួយនឹងមុខងារ Alarm អតិថិជនកាន់តែមានភាពងាយស្រួលក្នុងតាមដានឧបករណ៍បញ្ជាអំពូលបំភ្លឺផ្លូវសាធារណ:ពីចម្ងាយ នៅពេលមាន ភាពមិនប្រក្រតីណាមួយកើតឡើង ដូចជា៖ ទ្វារទូចំហ ឬក៏ប្រើប្រាស់លើសបន្ទុក ។

ជាសរុបមក NiteLite Software បានផ្តល់ភាពងាយស្រួលដល់ការគ្រប់គ្រងអំពូលបំភ្លឺផ្លូវសាធារណ:ជាមួយការប្រែក្លាយ ទីក្រុង បុរីឱ្យ កាន់តែទំនើប ព្រមជាមួយការកាត់បន្ថយលើការចំណាយ និងមានភាពងាយស្រួលក្នុងការប្រើប្រាស់ ។

# ់១. ការណែនាំពីមុខងាររបស់កម្មវិធី NiteLite

ដើម្បីចូលទៅប្រើប្រាស់កម្មវិធី NiteLite ជាដំបូងត្រូវបើកដំណើរការកម្មវិធី NiteLite ដោយចុចលើនិមិត្តសញ្ញា 🔬 ដើម្បីបើក ដំណើរការកម្មវិធី ។

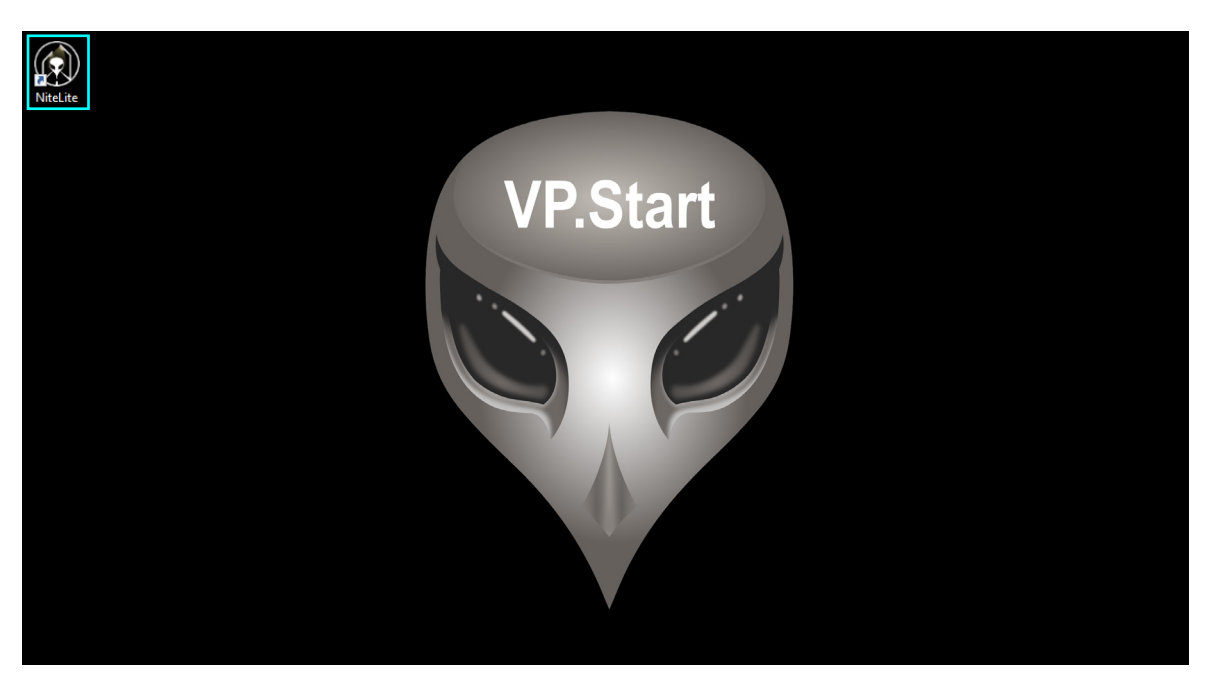

រូបភាពទី១ រូបតំណាងកម្មវិធី NiteLite ដែលបានដំឡើងរួចរាល់

Image: Subort

Subort

Subort

Subort

Subort

Subort

Subort

Subort

Subort

Subort

Subort

Subort

Subort

Subort

Subort

Subort

Subort

Subort

Subort

Subort

Subort

Subort

Subort

Subort

Subort

Subort

Subort

Subort

Subort

Subort

Subort

Subort

Subort

Subort

Subort

Subort

Subort

Subort

Subort

Subort

Subort

Subort

Subort

Subort

Subort

Subort

Subort

Subort

Subort

Subort

Subort

Subort

Subort

Subort

Subort

Subort

Subort

Subort

Subort

Subort

Subort

Subort

Subort

Subort

Subort

Subort

Subort

Subort

Subort

Subort

Subort

Subort

Subort

Subort

Subort

Sub

បញ្ចូលឈ្មោះគណនីប្រតិបត្តិករ និងពាក្យសម្ងាត់រួចចុចលើពាក្យ "Login" ដើម្បីចូលក្នុងកម្មវិធី ។

រូបភាពទី២ បញ្ចូលឈ្មោះគណនីអ្នកប្រើប្រាស់ និងពាក្យសម្ងាត់

## ່២. មុខងារកម្មវិធី NiteLite

កម្មវិធី NiteLite មាន ៦ មុខងារ និង ៩ និមិត្តសញ្ញានៅចំកណ្តាលផ្ទាំងកម្មវិធី និងមាននៅផ្នែកខាងឆ្វេងផ្ទាំងកម្មវិធីផងដែរ ដែលតំណាង មុខងារនីមួយៗ សម្រាប់ប្រើប្រាស់ និងគ្រប់គ្រង ប្រព័ន្ធអំពូលបំភ្លឺតាមដងផ្លូវសាធារណ: ។

| NiteLite                            |              |             |             | - | - 6 ×             |
|-------------------------------------|--------------|-------------|-------------|---|-------------------|
| File User Zone Station Display Help |              |             |             |   | la.               |
| Station                             |              |             |             |   |                   |
| Grid View                           | P            |             |             |   |                   |
|                                     |              |             |             |   |                   |
| Analysis                            | Station      | Grid View   | Consumption |   |                   |
| Alarm                               |              |             |             |   |                   |
| Map View     Nakiewien              |              |             |             |   |                   |
|                                     |              |             |             |   |                   |
| Alarm Event                         | Analysis     | Alarm       | Map View    |   |                   |
| r Report                            |              |             | 1           |   |                   |
| 🔂 Activity Log                      |              |             |             |   |                   |
| El Logout                           | Natification | Alorm Event | Panort      |   |                   |
|                                     | Noulication  | Aldin Lven  | Report      |   |                   |
|                                     |              |             |             |   |                   |
|                                     |              |             |             |   |                   |
|                                     |              |             |             |   |                   |
|                                     |              |             |             |   |                   |
|                                     |              |             |             |   |                   |
| Powered by VP.Start                 |              |             |             |   | Version: 1.0.0.16 |
|                                     |              |             |             |   |                   |

រូបភាពទី៣ មុខងារសំខាន់ៗរបស់កម្មវិធី NiteLite

## ២.១. មុខងារសំខាន់ៗរបស់កម្មវិធី NiteLite

- File មានមុខងារចំនួន ២ គឺ៖ Logout សម្រាប់ចាកចេញពីកម្មវិធី NiteLite ដែលកំពុងប្រើប្រាស់ និង Close បិទដំណើរការកម្មវិធី NiteLite តែម្តង ។
- **User** មានមុខងារចំនួន ៤ គឺ៖ Manage User សម្រាប់បង្កើត លុប និងកែសម្រួលទិន្នន័យរបស់ប្រតិបត្តិករ, User Detail សម្រាប់មើល ទិន្នន័យរបស់ប្រតិបត្តិករ និងសិទ្ធិក្នុងការប្រើប្រាស់កម្មវិធី, Change Password សម្រាប់ប្តូរពាក្យសម្ងាត់ថ្មីរបស់ប្រតិបត្តិករ និង Group Permission ជាកន្លែងផ្តល់សិទ្ធិឱ្យប្រតិបត្តិករ ។
- **Zone** មានមុខងារចំនួន ១ គឺ៖ Manage Zone បង្កើតតំបន់សម្រាប់ការគ្រប់គ្រង SCD ។
- **Station** មានមុខងារ ៤ គឺ៖ Modify Station កែសម្រួលឈ្មោះ និងទិន្នន័យរបស់ SCD, Setting Station កំណត់ប៉ារ៉ាម៉ែត្រ របស់ SCD, Manage Station ជាការកំណត់តំបន់គ្រប់គ្រងលើ SCD និង Station Event បង្ហាញពីព័ត៌មាន Notification Events និង Alarm Events ។
- **Display** មានមុខងារចំនួន ១០ គឺ៖ Station, Grid View, Consumption, Analysis, Alarm, Map View, Notification, Alarm Event, Report និង Activity Log ។
- Help មានមុខងារចំនួន ៣ គឺ ៖ About Us ចូលទៅកាន់គេហទំព័ររបស់ VP.Start, GSM Controller ពិនិត្យនិងបញ្ចូលសមតុល្យ សាច់ប្រាក់, Check Update ពិនិត្យ និងធ្វើបច្ចុប្បន្នភាពកម្មវិធី NiteLite ។

![](_page_7_Figure_1.jpeg)

#### ៣. មុខងារ Startion

Station បង្ហាញព័ត៌មាន និងទិន្នន័យរបស់ SCD ។ ប៊ុប៊លើ "Station" ៖

![](_page_7_Picture_4.jpeg)

រូបភាពទី៤ មុខងារ Station

Station បង្ហាញអំពី ឈ្មោះ SCD តំបន់ កាលបរិច្ឆេទ, Mode (Remote), ប្រភពអគ្គិសនី មាន ឬ ដាប់ (Present/Absent), MCB ជាប់ ឬ ចំហ (Close/Trip), អំពូល បើក ឬ បិទ (ON/OFF), ទ្វារចំហ ឬ បិទ (Open/Close) និងអានុភាពកំពុងប្រើប្រាស់ ។

| 🕐 Nit                                  | eLite        |        |                    |          |              |      |    |  |      |                     |        |         |       |       |       |           | - 8 ×                             |
|----------------------------------------|--------------|--------|--------------------|----------|--------------|------|----|--|------|---------------------|--------|---------|-------|-------|-------|-----------|-----------------------------------|
|                                        |              | File   | User Zone St       | tation ( | )isplay Help | •    |    |  |      |                     |        |         |       |       |       |           |                                   |
|                                        |              | Statio | an X               |          |              |      |    |  |      |                     |        |         |       |       |       |           |                                   |
| 4                                      |              | Sele   | ct Zone All Zone   |          | Search       |      | 聞む |  |      |                     |        |         |       |       |       |           |                                   |
|                                        |              | Nº     |                    |          |              | Name |    |  | Zone | Datetime            | Mode   | Source  | MCB   | Light | Door  | Power (W) | Last Update                       |
|                                        | X            |        | 85593309240        |          |              |      |    |  | KTK  | 20-07-2023 14:15:00 | Remote | Present | Close | OFF   | Close | 40        | 20-07-2023 14:23:34 (00 00:08:34) |
|                                        | Alien 🗸      |        | 85593656231        |          |              |      |    |  | KTK  | 20-07-2023 14:15:00 | Remote | Present | Close |       | Close |           | 20-07-2023 14:23:34 (00 00:08:34) |
| R                                      | Station      |        | 85593696315        |          |              |      |    |  | ктк  | 20-07-2023 14:15:00 | Remote | Present | Close | OFF   | Close |           | 20-07-2023 14:23:34 (00 00:08:34) |
| _                                      | Crid Minus   |        | 85593828775        |          |              |      |    |  | KIR  | 20-07-2023 14:15:00 | Hemone | Present | Ciose | OFF   | Close |           | 20-07-2023 14:23:34 (00 00:08:34) |
|                                        | GIIG VIEW    |        | ST-01 (P01-01)     |          |              |      |    |  | KTK  | 20-07-2023 14:15:00 | Nomoto | Present | Close | OFF   | Close |           | 20-07-2023 14:23:34 (00 00:08:34) |
|                                        | Consumption  |        | S1-17 (P3968-109A) |          |              |      |    |  | KIK  | 20-07-2023 14:15:00 | Remote | Present | ciuse | orr   | Ciuse |           | 20-07-2023 14:23:34 (00 00:06:34) |
| 24                                     | Analysis     |        | ST-18 (P2677-303B) |          |              |      |    |  | KTK  | 20-07-2023 14:15:00 | Domoto | Dresent | Close |       | Chose |           | 20-07-2023 14:23:34 (00 00:06:34) |
| ~~~~~~~~~~~~~~~~~~~~~~~~~~~~~~~~~~~~~~ | Alazar       |        | S1-22 (P2224-104)  |          |              |      |    |  | KIK  | 20-07-2023 14:15:00 | Demote | Present | Close | orr   | Chase |           | 20-07-2023 14:23:34 (00-00:08:34) |
| ÷                                      | Martin       |        | ST-23 (465-206A)   |          |              |      |    |  |      | 20.07.2022 14:15:00 | Domoto | Descord | Class |       | Chen  |           | 20.07-2023 14:22:34 (00.00:09:34) |
| - 😌                                    | Map View     |        | S1-25 (P6/3-116)   |          |              |      |    |  |      | 20-00-2020 24-20-00 |        |         |       |       |       |           | 20107-2023 21123.34 (00 00.00.34) |
|                                        | Notification |        |                    |          |              |      |    |  |      |                     |        |         |       |       |       |           |                                   |
|                                        | Alarm Evont  |        |                    |          |              |      |    |  |      |                     |        |         |       |       |       |           |                                   |
|                                        | Padim Lycin  |        |                    |          |              |      |    |  |      |                     |        |         |       |       |       |           |                                   |
| F                                      | Report       |        |                    |          |              |      |    |  |      |                     |        |         |       |       |       |           |                                   |
| 鼤                                      | Activity Log |        |                    |          |              |      |    |  |      |                     |        |         |       |       |       |           |                                   |
| ÷                                      | Logout       |        |                    |          |              |      |    |  |      |                     |        |         |       |       |       |           |                                   |
|                                        |              |        |                    |          |              |      |    |  |      |                     |        |         |       |       |       |           |                                   |
|                                        |              |        |                    |          |              |      |    |  |      |                     |        |         |       |       |       |           |                                   |
|                                        |              |        |                    |          |              |      |    |  |      |                     |        |         |       |       |       |           |                                   |
|                                        |              |        |                    |          |              |      |    |  |      |                     |        |         |       |       |       |           |                                   |
|                                        |              |        |                    |          |              |      |    |  |      |                     |        |         |       |       |       |           |                                   |
|                                        |              |        |                    |          |              |      |    |  |      |                     |        |         |       |       |       |           |                                   |
|                                        |              |        |                    |          |              |      |    |  |      |                     |        |         |       |       |       |           |                                   |
|                                        |              |        |                    |          |              |      |    |  |      |                     |        |         |       |       |       |           |                                   |
| Powered                                | by VP.Start  |        |                    |          |              |      |    |  |      |                     |        |         |       |       |       |           |                                   |

រូបភាពទី៥ Station និងទិន្នន័យ SCD

All Zone សម្រាប់បង្ហាញតំបន់របស់ SCD ក្នុងតំបន់ទាំងអស់ ឬ តាមតំបន់នីមួយៗ ។ ស្វែងរកឈ្មោះ SCD តាមប្រអប់ Search Search ។ ទាញយករបាយការណ៍ជា Excel បានដោយគ្រាន់តែចុចលើ ប៊ូតុង Excel 在 ។

| 🕐 Nit   | eLite        |                                     |      |                     |        |         |       |       |       |           | - 6 ×                                                                                                    |
|---------|--------------|-------------------------------------|------|---------------------|--------|---------|-------|-------|-------|-----------|----------------------------------------------------------------------------------------------------|
|         |              | File User Zone Station Display Help |      |                     |        |         |       |       |       |           | al.                                                                                                    |
|         |              | Station X                           |      |                     |        |         |       |       |       |           |                                                                                                    |
|         |              | Select Zone All Zone 👻 Search 🔠 🗘   |      |                     |        |         |       |       |       |           |                                                                                                    |
|         |              | Nº All Zone Name                    | Zone | Datetime            | Mode   | Source  | MCB   | Light | Door  | Power (W) | Last Update                                                                                                    |
|         |              | 1 85532 KTK                         |      | 20-07-2023 14:15:00 | Remote | Present | Close |       | Close |           | 20-07-2023 14:23:34 (00 00:08:34)                                                                                                    |
|         | Alien ~      | 2 8553269215                        |      | 20-07-2023 14:15:00 | Remote | Present | Close |       | Close |           | 20-07-2023 14:23:34 (00 00:08:34)                                                                                                    |
| a       | Station      | 3 85593696315                       |      | 20-07-2023 14:15:00 | Remote | Present | Close |       | Close |           | 20-07-2023 14:23:34 (00 00:08:34)                                                                                                    |
| 1       | 5140011      | 4 85593828775                       |      | 20-07-2023 14:15:00 | Remote | Present | Close |       | Close |           | 20-07-2023 14:23:34 (00 00:08:34)                                                                                                    |
|         | Grid View    | 5 ST-01 (P01-01)                    |      | 20-07-2023 14:15:00 | Remote | Present | Close |       | Close |           | 20-07-2023 14:23:34 (00 00:08:34)                                                                                                    |
| 830     | Consumption  | 6 ST-17 (P3968-109A)                |      | 20-07-2023 14:15:00 | Remote | Present | Close |       | Close |           | 20-07-2023 14:23:34 (00 00:08:34)                                                                                                    |
|         | A b l -      | 7 ST-18 (P2677-303B)                |      | 20-07-2023 14:15:00 | Remote | Present | Close |       | Close |           | 20-07-2023 14:23:34 (00 00:08:34)                                                                                                    |
| -       | Analysis     | 8 ST-22 (P2224-104)                 |      | 20-07-2023 14:15:00 | Remote | Present | Close |       | Close |           | 20-07-2023 14:23:34 (00 00:08:34)                                                                                                    |
| <u></u> |              | 9 ST-23 (485-206A)                  |      | 20-07-2023 14:15:00 | Remote | Present | Close |       | Close |           | 20-07-2023 14:23:34 (00 00:08:34)                                                                                                    |
| •       | Map View     | 10 ST-25 (P673-116)                 |      |                     | Remote |         |       |       |       |           | 20-07-2023 14:23:34 (00 00:08:34)                                                                                                    |
|         |              |                                     |      |                     |        |         |       |       |       |           |                                                                                                    |
| -       | Notification |                                     |      |                     |        |         |       |       |       |           |                                                                                                    |
|         | Alarm Event  |                                     |      |                     |        |         |       |       |       |           |                                                                                                    |
| F       | Report       |                                     |      |                     |        |         |       |       |       |           |                                                                                                    |
| ß       | Activity Log |                                     |      |                     |        |         |       |       |       |           |                                                                                                    |
| 4       | Lonout       |                                     |      |                     |        |         |       |       |       |           |                                                                                                    |
|         |              |                                     |      |                     |        |         |       |       |       |           |                                                                                                    |
|         |              |                                     |      |                     |        |         |       |       |       |           |                                                                                                    |
|         |              |                                     |      |                     |        |         |       |       |       |           |                                                                                                    |
|         |              |                                     |      |                     |        |         |       |       |       |           |                                                                                                    |
|         |              |                                     |      |                     |        |         |       |       |       |           |                                                                                                    |
|         |              |                                     |      |                     |        |         |       |       |       |           | , in the second second s |
|         |              |                                     |      |                     |        |         |       |       |       |           |                                                                                                    |
|         |              |                                     |      |                     |        |         |       |       |       |           |                                                                                                    |
|         |              |                                     |      |                     |        |         |       |       |       |           |                                                                                                    |
| Powered | by VP.Start  |                                     |      |                     |        |         |       |       |       |           | Version: 1.0.0.16                                                                                                    |

រូបភាពទី៦ Zone, Search និង Excel

ទម្រង់របាយការណ៍ Excel ដែលបានទាញចេញ ។

| <b>H</b> 5 | 2 - ₹              |      |                     |         |         |       | All S | tation 21-04-2023 1 | 10.26.14.xisx | - Excel |  |  |  |  | Sign in | • | - 0 | × |
|------------|--------------------|------|---------------------|---------|---------|-------|-------|---------------------|---------------|---------|--|--|--|--|---------|---|-----|---|
| _ A        | в                  |      |                     |         |         |       |       |                     |               |         |  |  |  |  |         |   |     |   |
| 1 Nº       | Name               | Zone | Datetime            | Mode    | Source  | MCB   | Light | Power (W)           |               |         |  |  |  |  |         |   |     |   |
| 2 1        | 85593309240        | KTK  | 20-04-2023 17:42:45 | Remote  | Present | Close | OFF   | 0                   |               |         |  |  |  |  |         |   |     |   |
| 3 2        | 85593656231        | KTK  | 20-04-2023 17:00:00 | Remote  | Present | Trip  | OFF   | 0                   |               |         |  |  |  |  |         |   |     |   |
| 4 3        | 85593696315        | KTK  | 20-04-2023 17:31:16 | Remote  | Present | Close | OFF   | 0                   |               |         |  |  |  |  |         |   |     |   |
| 5 4        | 85593828775        | KTK  | 20-04-2023 18:07:08 | Remote  | Present | Close | OFF   | 0                   |               |         |  |  |  |  |         |   |     |   |
| 6 5        | ST-01 (P01-01)     | KTK  | 20-04-2023 15:30:00 | Remote  | Present | Close | OFF   | 0                   |               |         |  |  |  |  |         |   |     |   |
| 7 6        | ST-17 (P3968-109A) | KTK  | 21-04-2023 10:15:00 | Remote  | Present | Close | OFF   | 0                   |               |         |  |  |  |  |         |   |     |   |
| 8 /        | S1-18(P2677-303B)  | KIK  | 21-04-2023 10:15:00 | Remote  | Present | Close | OFF   | 0                   |               |         |  |  |  |  |         |   |     |   |
| 9 8        | S1-22(P2224-104)   | KIK  | 21-04-2023 10:15:00 | Remote  | Present | Close | OFF   | 0                   |               |         |  |  |  |  |         |   |     |   |
| 10 9       | ST-25 (485-206A)   | KIK  | 21-04-2023 10:15:00 | Remote  | Present | Close | OFF   | 0                   |               |         |  |  |  |  |         |   |     |   |
| 12         | 31-25(P073-110)    | NIN  | 21-04-2025 10:15:00 | Kentote | Present | ciose | OFF   | 0                   |               |         |  |  |  |  |         |   |     |   |
| 13         |                    |      |                     |         |         |       |       |                     |               |         |  |  |  |  |         |   |     |   |
| 14         |                    |      |                     |         |         |       |       |                     |               |         |  |  |  |  |         |   |     |   |
| 15         |                    |      |                     |         |         |       |       |                     |               |         |  |  |  |  |         |   |     |   |
| 16         |                    |      |                     |         |         |       |       |                     |               |         |  |  |  |  |         |   |     |   |
| 17         |                    |      |                     |         |         |       |       |                     |               |         |  |  |  |  |         |   |     |   |
| 18         |                    |      |                     |         |         |       |       |                     |               |         |  |  |  |  |         |   |     |   |
| 19         |                    |      |                     |         |         |       |       |                     |               |         |  |  |  |  |         |   |     |   |
| 20         |                    |      |                     |         |         |       |       |                     |               |         |  |  |  |  |         |   |     |   |
| 21         |                    |      |                     |         |         |       |       |                     |               |         |  |  |  |  |         |   |     |   |
| 22         |                    |      |                     |         |         |       |       |                     |               |         |  |  |  |  |         |   |     |   |
| 23         |                    |      |                     |         |         |       |       |                     |               |         |  |  |  |  |         |   |     |   |
| 24         |                    |      |                     |         |         |       |       |                     |               |         |  |  |  |  |         |   |     |   |
| 25         |                    |      |                     |         |         |       |       |                     |               |         |  |  |  |  |         |   |     |   |
| 26         |                    |      |                     |         |         |       |       |                     |               |         |  |  |  |  |         |   |     | - |
| 27         |                    |      |                     |         |         |       |       |                     |               |         |  |  |  |  |         |   |     |   |
| 28         |                    |      |                     |         |         |       |       |                     |               |         |  |  |  |  |         |   |     |   |
| 29         |                    |      |                     |         |         |       |       |                     |               |         |  |  |  |  |         |   |     |   |
| 21         |                    |      |                     |         |         |       |       |                     |               |         |  |  |  |  |         |   |     |   |
| 32         |                    |      |                     |         |         |       |       |                     |               |         |  |  |  |  |         |   |     |   |
| 33         |                    |      |                     |         |         |       |       |                     |               |         |  |  |  |  |         |   |     |   |
| 34         |                    |      |                     |         |         |       |       |                     |               |         |  |  |  |  |         |   |     |   |
| 26         |                    |      |                     |         |         |       |       |                     |               |         |  |  |  |  |         |   |     |   |
| 27         |                    |      |                     |         |         |       |       |                     |               |         |  |  |  |  |         |   |     |   |
| 28         |                    |      |                     |         |         |       |       |                     |               |         |  |  |  |  |         |   |     |   |
| 29         |                    |      |                     |         |         |       |       |                     |               |         |  |  |  |  |         |   |     |   |
| 30         |                    |      |                     |         |         |       |       |                     |               |         |  |  |  |  |         |   |     |   |
| 31         |                    |      |                     |         |         |       |       |                     |               |         |  |  |  |  |         |   |     |   |
| 32         |                    |      |                     |         |         |       |       |                     |               |         |  |  |  |  |         |   |     |   |
| 33         |                    |      |                     |         |         |       |       |                     |               |         |  |  |  |  |         |   |     |   |
| 34         |                    |      |                     |         |         |       |       |                     |               |         |  |  |  |  |         |   |     |   |
| 35         |                    |      |                     |         |         |       |       |                     |               |         |  |  |  |  |         |   |     |   |
| 36         |                    |      |                     |         |         |       |       |                     |               |         |  |  |  |  |         |   |     |   |
| 27         |                    |      |                     |         |         |       |       |                     |               |         |  |  |  |  |         |   |     |   |

រូបភាពទី៧ ទម្រង់របាយការណ៍ Excel

#### ៤. មុខងារ Grid View

Grid View បង្ហាញស្ថានភាពដំណើរការរបស់ SCD ជាលក្ខណ:និមិត្តសញ្ញាសំគាល់ ទ្វារចំហ ឬ បិទ (Open/Close), ប្រភពអគ្គិសនី មាន ឬ ដាច់ (Present/Absent), MCB ជាប់ ឬ ចំហ (Close/Trip), អំពូល បើក ឬ បិទ (ON/OFF) ។ ចុចលើ "Grid View" ៖

| 🕐 NiteLite<br>File User Zone Station Display Help |              |             |             | × 6 –<br>h.       |
|---------------------------------------------------|--------------|-------------|-------------|-------------------|
| Allen                                             |              |             |             |                   |
| Station                                           |              |             |             |                   |
| Grid View Grid View Consumption                   |              |             | Sail .      |                   |
| 🐳 Analysis                                        | Station      | Grid View   | Consumption |                   |
| 🙊 Alarm                                           |              |             |             |                   |
| 🧐 Map View                                        | ~~~          | 6           |             |                   |
| Notification                                      |              | -           |             |                   |
| Alarm Event                                       | Analysis     | Alarm       | Map View    |                   |
| 🎁 Report                                          |              |             | 14          |                   |
| 👼 Activity Log                                    |              |             |             |                   |
| ج_ Logout                                         | Notification | Alarm Event | Report      |                   |
|                                                   |              |             |             |                   |
|                                                   |              |             |             |                   |
|                                                   |              |             |             |                   |
|                                                   |              |             |             |                   |
|                                                   |              |             |             |                   |
| Powered by VP.Start                               |              |             |             | Version: 1.0.0.16 |

រូបភាពទី៨ មុខងារ Grid View

៥. មុខងារ Consumption

ប៊ុប៊លើ "Consumption" ៖

![](_page_10_Picture_1.jpeg)

Grid View បង្ហាញជាផ្ទាំងនិមិត្តសញ្ញា ដែលផ្តល់ភាពងាយស្រួល ក្នុងការត្រួតពិនិត្យ SCD នីមួយៗ ។

- ទ្វារ បើក ឬ បំហ (Open/Close)

- MCB ជាប់ ឬ ចំហ (Close/Trip)

- ប្រភពអគ្គិសនី មាន ឬ ដាប់ (Present/Absent)

©\_aannii Taannii -|.11 = 0 F Alarm Even

រូបភាពទី១០ មុខងារ Consumption

![](_page_10_Picture_11.jpeg)

Consumption បង្ហាញទិន្នន័យអំពីការគ្រប់គ្រងប្រព័ន្ធអំពូលបំភ្លឺតាមដងផ្លូវសាធារណ: តាមរយ: SCD ដែលបង្ហាញទិន្នន័យជាក្រាប ។

បុចលើ 🔳 ដើម្បីបង្ហាញឈ្មោះ SCD ។

![](_page_11_Figure_2.jpeg)

រូបភាពទី១១ ផ្ទាំងមុខងារ Consumption

ជ្រើសរើសឈ្មោះ SCD សម្រាប់បង្ហាញទិន្នន័យជាខ្សែកោង ។

ទាញយករបាយការណ៍ជា Excel បានដោយគ្រាន់តែចុចលើប៊ូតុង Excel ط ។

| 🗊 Nitelite                                                                                                    |                             | - 6 ×                                |
|----------------------------------------------------------------------------------------------------|-----------------------------|--------------------------------------|
| File User Zone Station Display Help                                                                                                    |                             | li.                                  |
| Consumption X                                                                                                    |                             |                                      |
| Al Phase - Power - 19/07/2023 🛅 Skaton Event Analysis 🔠 🗘                                                                                                    |                             | ST-05 (P1298-106D)                   |
| 5T-23 (485-2064) From 20-04-2023 12:00:00 To 21-04-2023 11:59:59                                                                                                    | Status                      | <b>⊿</b> ктк                         |
|                                                                                                    |                             | ST-25(P673-116)                      |
| Alien v XXX                                                                                                    |                             | ST-22(P2224-104)                     |
| Station 150                                                                                                    |                             | ST-23 (485-206A)                     |
| 2 Values 1                                                                                                    | Turn ON                     | ST-18(P2677-303B)                    |
| Gind View                                                                                                    |                             | SI-01 (P01-01)<br>ST-17 (P3068-1004) |
| Series and the series of the series of the s |                             | 85593656231                          |
| Analysis 7/7/7/7/7/7/7/7/7/7/7/7/7/7/7/7/7/7/7/                                                                                                    |                             | 85593696315                          |
|                                                                                                    | ∦ ≆<br>Light OFF            | 85593309240                          |
| Agrm 330                                                                                                    |                             | 85593828775                          |
| 3 Map View 2000                                                                                                    |                             |                                      |
| Notification 100                                                                                                    |                             |                                      |
| Diam Event 2000 Phase B                                                                                                    |                             |                                      |
| 20                                                                                                    | MCB Close                   |                                      |
| Report                                                                                                    |                             |                                      |
|                                                                                                    | //                          |                                      |
|                                                                                                    |                             |                                      |
|                                                                                                    |                             |                                      |
|                                                                                                    |                             |                                      |
|                                                                                                    | · · · · · · · · ·           |                                      |
| Phase C                                                                                                    |                             |                                      |
|                                                                                                    |                             |                                      |
| ,,,,,,,,,,,,,,,,,,,,,,,,,,,,,,,,,,,,,,                                                                                                    | Present                     |                                      |
|                                                                                                    |                             |                                      |
| — Overconsume Line — Underconsum                                                                                                    | ne Line 2023-07-20 14:30:00 | Search                               |
| Powered by VP.Start                                                                                                    |                             | Version: 1.0.0.16                    |

រូបភាពទី១២ ជ្រើសរើសឈ្មោះ SCD

![](_page_12_Picture_1.jpeg)

ចុចលើ "All Phase" ដើម្បីជ្រើសរើសការបង្ហាញទិន្នន័យគ្រប់ហ្វា Phase A, Phase B ឬក៏ Phase C ។

រូបភាពទី១៣ ជ្រើសរើសការបង្ហាញទិន្នន័យ គ្រប់ហ្វា ឬក៏ តាមហ្វានីមួយៗ

ចុចលើ "Power" ដើម្បីជ្រើសរើសការបង្ហាញទិន្នន័យ អានុភាព (Power), តង់ស្យុង (Voltage) ឬក៏ ចរន្ត (Current) ។

![](_page_12_Figure_5.jpeg)

រូបភាពទី១៤ ជ្រើសរើសការបង្ហាញទិន្នន័យ អានុភាព តង់ស្យុង ឬក៏ ចរន្ត

ចុចលើ 🔳 ដើម្បីមើលទិន្នន័យតាមកាលបរិច្ឆេទកន្លងមក។

![](_page_13_Figure_2.jpeg)

រូបភាពទី១៥ ពិនិត្យមើលទិន្នន័យតាមកាលបរិច្ឆេទ

ចុចលើ "Station Event" ដើម្បីមើលទិន្នន័យ Notification Events និង Alarm Events ។

| 🗊 Ni   | telite        |          |                     |            |          |            |            |                |                         |                        |       |                     |         |            |       |       |           | - 8                               | ×        |
|--------|---------------|----------|---------------------|------------|----------|------------|------------|----------------|-------------------------|------------------------|-------|---------------------|---------|------------|-------|-------|-----------|-----------------------------------|----------|
|        | *             | File     | User Zone S         | Station    | Displa   | y Help     |            |                |                         |                        |       |                     |         |            |       |       |           |                                   | al       |
|        |               | Consu    | mption × Station E  | vent ×     |          |            |            |                |                         |                        |       |                     |         |            |       |       |           |                                   |          |
|        | ~~~           |          |                     |            |          |            |            |                | Name: ST-2              | 3 (485-206A) Zone: KTK |       |                     |         |            |       |       | ≡         | ST-01 (D010-205C)                 |          |
| 1      | 00            | Sear     | ch 🤍                | <b>画</b> ひ | Notifica | ation Ever | ts         |                |                         |                        | Searc | n 🔍 🕯               | ∎¢ A    | arm Events |       |       |           |                                   | Î        |
|        |               | Nº       | Datetime            | Phase      | Туре     | Power (W)  | Overconsum | e Underconsume | Ev                      | ents                   |       | Datetime            | Source  | MCB        | Light | Door  | Events    | ST-25(P673-116)                   |          |
|        | Alien         | 1        | 17-07-2023 22:34:23 |            | Over     | 6836       | 6494       | 5322           | Phase B lotal over 342W |                        |       | 22-06-2023 17:27:40 | Present | Close      |       | Close | Door Open | ST-22(P2224-104)                  |          |
| -      |               | 2        |                     |            |          | 6880       |            |                | Phase B total over 386W |                        |       |                     | Present | Close      |       | Open  | Door Open | ST-23 (485-206A)                  |          |
| Ш      | Station       | 3        | 12-07-2023 20:45:33 |            | Over     | 6564       | 6494       | 5322           | Phase B total over 70W  |                        |       | 22-06-2023 17:27:10 | Present | Close      |       | Open  | Door Open | ST-18(P2677-3038)                 |          |
|        | Grid View     | 4        | 12-07-2023 20:42:14 |            |          |            | 6494       |                | Phase B total over 18W  |                        |       | 22-06-2023 17:03:03 | Present | Clase      |       | Open  | Door Open | SI-01 (P01-01)                    |          |
| 175    | Consumption   | 5        | 12-07-2023 20:35:58 |            | Over     | 6496       | 6494       | 5322           | Phase B total over 2W   |                        |       | 20-06-2023 18:15:08 | Present | Close      |       | Close | Door Open | 81-17 (P3908-109A)<br>80002606221 |          |
|        |               | 6        | 12-07-2023 20:04:24 |            | Over     | 6590       | 6494       | 5322           | Phase B total over 96W  |                        |       | 20-06-2023 18:08:12 | Present | Close      |       | Open  | Door Open | 85593696315                       |          |
| 2      | Analysis      |          |                     |            |          |            |            |                |                         |                        |       |                     |         |            |       |       |           | 85593309240                       |          |
| 1      | Alarm         |          |                     |            |          |            |            |                |                         |                        |       |                     |         |            |       |       |           | 85593828775                       |          |
| 0      | Map View      |          |                     |            |          |            |            |                |                         |                        |       |                     |         |            |       |       |           |                                   |          |
| ~      |               |          |                     |            |          |            |            |                |                         |                        |       |                     |         |            |       |       |           |                                   |          |
| ÷      | Notification  |          |                     |            |          |            |            |                |                         |                        |       |                     |         |            |       |       |           |                                   |          |
| -      | Alarm Event   |          |                     |            |          |            |            |                |                         |                        |       |                     |         |            |       |       |           |                                   |          |
| F      | Report        |          |                     |            |          |            |            |                |                         |                        |       |                     |         |            |       |       |           |                                   |          |
| ß      | Activity Log  |          |                     |            |          |            |            |                |                         |                        |       |                     |         |            |       |       |           |                                   |          |
| £      | Logout        |          |                     |            |          |            |            |                |                         |                        |       |                     |         |            |       |       |           |                                   |          |
|        |               |          |                     |            |          |            |            |                |                         |                        |       |                     |         |            |       |       |           |                                   |          |
|        |               |          |                     |            |          |            |            |                |                         |                        |       |                     |         |            |       |       |           |                                   |          |
|        |               |          |                     |            |          |            |            |                |                         |                        |       |                     |         |            |       |       |           |                                   |          |
|        |               |          |                     |            |          |            |            |                |                         |                        |       |                     |         |            |       |       |           |                                   |          |
|        |               |          |                     |            |          |            |            |                |                         |                        |       |                     |         |            |       |       |           |                                   |          |
|        |               |          |                     |            |          |            |            |                |                         |                        |       |                     |         |            |       |       |           |                                   |          |
| _      |               |          |                     |            |          |            |            |                |                         |                        |       |                     |         |            |       |       |           |                                   |          |
|        |               |          |                     |            |          |            |            |                |                         |                        |       |                     |         |            |       |       |           | Search                            | +        |
| Powere | d by VP.Start | <u> </u> |                     |            |          |            | _          |                |                         |                        |       |                     |         |            |       |       |           | Version                           | 1.0.0.16 |
| onero  |               |          |                     |            |          |            |            |                |                         |                        |       |                     |         |            |       |       |           | 101301                            |          |

រូបភាពទី១៦ Station Event

ចុចលើ "Analysis" រួចចុចលើ "Graph" ដើម្បីវិភាគទិន្នន័យ ការប្រើប្រាស់អតិបរមា (Max Consume), ការប្រើប្រាស់អប្បបរមា (Min Consume), ការប្រើប្រាស់លើសបន្ទុកដែលបានកំណត់ (Overconsume) និងការប្រើប្រាស់ទាបជាងបន្ទុកដែលបានកំណត់ (Underconsume) ជាទម្រង់ក្រាប (Graph) ។

![](_page_14_Figure_2.jpeg)

រូបភាពទី១៧ Analysis ជាទម្រង់ Graph

ចុចលើ "Analysis" រួចចុចលើ "Data" រួចជ្រើសរើសឈ្មោះ SCD ដើម្បីវិភាគទិន្នន័យ ការប្រើប្រាស់អតិបរមា (Max Consume) និងការប្រើប្រាស់អប្បបរមា (Min Consume) ជាទម្រង់ទិន្នន័យ (Data) ។

| 🐑 Nit      | eLite        |        |              |             |              |          |           |                |                 |                |           |          |           |          |           | – ć                | 9 ×       |
|------------|--------------|--------|--------------|-------------|--------------|----------|-----------|----------------|-----------------|----------------|-----------|----------|-----------|----------|-----------|--------------------|-----------|
| Г          | *            | File   | User Zon     | e Station I | Display Help |          |           |                |                 |                |           |          |           |          |           |                    |           |
|            |              |        | nption × An  | alysis X    |              |          |           |                |                 |                |           |          |           |          |           |                    |           |
|            | - <u>v</u>   | Select | Date 20/06/2 | 2023 💼 20/  | 07/2023 💼 🛱  | ∎¢       |           |                |                 |                |           |          |           |          |           | ST-01 (D010-205C)  |           |
| T I        | 00           |        | Data         |             |              |          |           |                |                 |                |           |          |           |          |           | a KTK              | î         |
|            |              |        | _            |             |              |          | Nar       | ne: ST-23 (485 | -206A) from 20- | 06-2023 to 20- | 07-2023)  |          |           |          |           | ST-25(P673-116)    |           |
|            |              |        |              |             | Phe          | ise A    |           |                | Pha             | se B           |           |          | Pha       | se C     |           |                    |           |
|            | Allen V      |        | Date         | Min         | Load         | Map      | c Load    | Min            | i Load          | Maa            | c Load    | Mir      | n Load    | Max      | Load      | ST-23 (485-206A)   |           |
|            | Station      |        |              | Time        | Power (W)    | Time     | Power (W) | Time           | Power (W)       | Time           | Power (W) | Time     | Power (W) | Time     | Power (W) | ST-18(P2677-303B)  |           |
|            | Grid View    |        | 20-07-2023   | 04:30:00    | 6185         | 03:00:00 |           | 05:30:00       |                 | 03:00:00       | 6992      | 04:30:00 |           | 05:00:00 | 7098      |                    |           |
|            |              |        | 19-07-2023   | 21:15:00    | 6267         | 20:30:00 | 6525      | 05:30:00       | 6646            | 18:00:09       | 7087      | 01:30:00 | 6828      | 18:00:09 | 7096      | ST-17 (P3968-109A) |           |
| E.         | Consumption  |        | 18-07-2023   | 19:15:00    | 6107         | 23:45:00 |           | 05:15:00       |                 | 18:00:14       | 7144      | 04:30:00 | 6814      | 18:00:14 | 7058      | 85593656231        |           |
| dela       | Analysis     |        | 17-07-2023   | 04:30:00    | 6168         | 04:00:00 |           | 05:30:00       |                 | 18:00:09       |           | 19:30:00 |           | 18:00:09 | 7104      | 85593696315        |           |
|            |              |        | 16-07-2023   | 19:15:00    | 6045         | 04:30:00 | 6675      | 05:30:00       |                 | 18:00:12       | 7074      | 18:30:00 | 6878      | 05:15:00 | 7048      | 85593309240        |           |
| <u>ê</u> , | Alarm        |        | 15-07-2023   | 22:45:00    |              | 05:30:00 | 6676      | 19:45:00       | 6632            | 18:00:16       |           | 18:15:00 |           | 05:00:00 | 7031      | 85593828775        |           |
|            | Map View     |        | 14-07-2023   | 04:30:00    | 6242         | 05:00:00 | 6643      | 05:00:00       | 6700            | 18:00:10       |           | 21:15:00 | 6805      | 18:00:10 | 7068      |                    |           |
| -          |              |        | 13-07-2023   | 04:15:00    | 6230         | 03:45:00 | 6640      | 19:00:00       | 6666            | 18:00:10       |           | 05:30:00 | 6800      | 18:00:10 | 7124      |                    |           |
| -          | Notification |        | 12-07-2023   | 16:28:50    | 6299         | 05:00:00 | 6643      | 05:30:00       | 5685            | 23:00:00       | 6902      | 16:28:50 | 6258      | 19:30:00 | 9068      |                    |           |
|            | Alarm Event  |        | 11-07-2023   | 23:00:00    | 6351         | 05:00:00 | 6654      | 05:30:00       | 5687            | 18:00:10       |           | 21:00:00 |           | 18:00:10 | 6629      |                    |           |
| -          |              |        | 10-07-2023   | 19:15:00    | 6342         | 04:00:00 | 6666      | 05:30:00       |                 | 18:00:11       |           | 20:45:00 | 6387      | 18:00:11 | 6633      |                    |           |
| 13         | Report       |        | 09-07-2023   | 03:30:00    |              | 20:15:00 | 6695      | 18:30:00       |                 | 02:45:00       | 5996      | 18:30:00 | 6369      | 21:30:00 | 6606      |                    |           |
| ß          | Activity Log |        | 08-07-2023   | 18:32:25    | 6285         | 23:00:00 | 6658      | 05:30:00       |                 | 18:00:11       | 6009      | 20:45:00 |           | 05:00:00 | 6567      |                    |           |
|            | Longuit      |        | 07-07-2023   |             | 6260         | 19:00:00 |           |                |                 | 18:00:11       |           |          |           | 05:00:00 | 6632      |                    |           |
| E.         | Logout       |        | 06-07-2023   | 23:00:00    | 6518         | 20:15:00 |           | 19:15:00       |                 | 22:30:00       | 5980      | 01:30:00 | 6379      | 21:30:00 | 6637      |                    |           |
|            |              |        | 05-07-2023   | 21:45:00    |              | 23:30:00 |           | 19:00:00       |                 | 18:00:41       | 5985      |          |           | 18:00:41 | 6668      |                    |           |
|            |              |        | 04-07-2023   | 21:00:00    | 6253         | 18:00:14 | 6666      | 18:30:00       | 5694            | 00:15:00       |           | 20:45:00 | 6331      | 18:00:14 | 6684      |                    |           |
|            |              |        | 03-07-2023   | 23:02:24    | 6341         | 20:00:00 |           | 05:30:00       |                 | 18:00:14       | 6024      | 04:45:00 |           | 21:00:00 | 6633      |                    |           |
|            |              |        | 02-07-2023   | 19:15:00    | 6292         | 19:45:00 | 6710      | 18:45:00       | 5838            | 03:45:00       | 6067      | 19:00:00 | 6304      | 18:00:13 | 6590      |                    |           |
|            |              |        | 01-07-2023   | 04:30:00    |              | 23:00:00 | 6699      | 18:30:00       |                 | 22:45:00       |           | 18:45:00 |           | 05:00:00 | 6591      |                    |           |
|            |              |        | 30-05-2023   | 19:15:00    | 6281         | 03:15:00 | 6647      | 05:30:00       |                 | 04:30:00       | 5995      | 21:00:00 |           | 05:00:00 | 6556      |                    |           |
|            |              |        | 29-05-2023   | 19:15:00    |              | 20:15:00 | 6639      | 19:30:00       |                 | 18:00:11       |           | 21:00:00 | 6262      | 18:00:11 | 7168      |                    |           |
|            |              |        | 28-05-2023   | 19:15:00    | 6192         | 05:00:00 | 6676      | 05:00:00       | 6817            | 18:00:12       | 7180      | 20:00:00 | 6795      | 18:00:12 |           | Search             |           |
| Powered    | by VP.Start  |        |              |             |              |          |           |                |                 |                |           |          |           |          |           | Versio             | n: 100.16 |

រូបភាពទី១៨ Analysis ជាទម្រង់ Data

![](_page_15_Figure_1.jpeg)

បញ្ហាបើកអំពូលបំភ្លឺតាមដងផ្លូវសាធារណ: (Turn ON) ដោយចុចលើប៊ូតុង "Turn ON" រួចចុចលើ ប៊ូតុង "Yes" ។

រូបភាពទី១៩ បញ្ជាបើកអំពូលបំភ្លឺតាមដងផ្លូវសាធារណ: (Turn ON)

បញ្ហាបើកអំពូលបំភ្លឺតាមដងផ្លូវសាធារណ: (Turn ON) បានសម្រេច ។

![](_page_15_Figure_5.jpeg)

រូបភាពទី២០ បញ្ហាបើកបានសម្រេច

![](_page_16_Picture_1.jpeg)

បញ្ហាបិទអំពូលបំភ្លឺតាមដងផ្លូវសាធារណ: (Turn OFF) ដោយចុចលើប៊ូតុង "Turn OFF" រួចចុចលើ ប៊ូតុង "Yes" ។

រូបភាពទី២១ បញ្ជាបិទអំពូលបំភ្លឺតាមដងផ្លូវសាជារណ: (Turn OFF)

បញ្ចាបិទអំពូលបំភ្លឺតាមដងផ្លូវសាធារណ: (Turn OFF) បានសម្រេច ។

![](_page_16_Figure_5.jpeg)

រូបភាពទី២២ បញ្ជាបិទបានសម្រេច

## ៦. មុខងារ Analysis

Analysis វិភាគរាល់ការប្រើប្រាស់ និងគ្រប់គ្រងទិន្នន័យ ។ ចុចលើ "Analysis" ៖

![](_page_17_Picture_3.jpeg)

រូបភាពទី២៣ មុខងារ Analysis

ជ្រើសរើសឈ្មោះ SCD រួចចុចលើ "Graph" ដើម្បីវិភាគទិន្នន័យ ការប្រើប្រាស់អតិបរមា (Max Consume) និងការប្រើប្រាស់ អប្បបរមា (Min Consume) ជាទម្រង់ទិន្នន័យ ( Graph) ។

![](_page_17_Figure_6.jpeg)

រូបភាពទី២៤ Analysis ជាទម្រង់ Graph

ជ្រើសរើសឈ្មោះ SCD រួចចុចលើ "Data" ដើម្បីវិភាគទិន្នន័យ ការប្រើប្រាស់អតិបរមា (Max Consume) និងការប្រើប្រាស់ អប្បបរមា (Min Consume) ជាទម្រង់ទិន្នន័យ (Data) ។

| 🕐 Ni       | eLite        | 0.      |             |            |              |          |           |                   |                   |                  |           |          |           |          |           | - é                | , x        |
|------------|--------------|---------|-------------|------------|--------------|----------|-----------|-------------------|-------------------|------------------|-----------|----------|-----------|----------|-----------|--------------------|------------|
|            | *            | File    | User Zon    | e Station  | Display Help |          |           |                   |                   |                  |           |          |           |          |           |                    | a          |
|            |              | Analysi | s ×         |            |              |          |           |                   |                   |                  |           |          |           |          |           |                    |            |
|            | ~            | Select  | Date 21/03/ | 2023 🗰 21, | /04/2023 🗰 🧔 | ∎ ¢      |           |                   |                   |                  |           |          |           |          |           | ST-23 (485-206A)   |            |
| 1          | 00           | Grap    | h Data      |            |              |          |           |                   |                   |                  |           |          |           |          |           |                    |            |
|            |              |         |             |            |              |          | Nar       | me: ST-23 (485-20 | 06A) from 21-03-2 | 023 to 21-04-202 | 3         |          |           |          |           | ST-25(P673-116)    |            |
|            |              |         |             |            | Pha          | 50 A     |           |                   | Phi               | ise B            |           |          | Pha       | se C     |           | ST-22(P2224-104)   |            |
|            | Allen V      |         | Date        | Mir        | n Load       | Mac      | c Loed    | Min               | Loed              | Mao              | c Load    | Mir      | 1 Loed    | Max      | Load      | ST-23 (485-206A)   |            |
|            | Station      |         |             | Time       | Power (W)    | Time     | Power (W) | Time              | Power (W)         | Time             | Power (W) | Time     | Power (W) | Time     | Power (W) | ST-18(P2677-303B)  |            |
| 1000       | Grid View    | 1       | 21-04-2023  | 03:30:00   | 2365         | 05:00:00 | 2379      | 05:00:00          | 3097              | 04:00:00         |           | 01:15:00 | 3792      | 04:30:00 | 3851      | ST-01 (F01-01)     |            |
| ( <u> </u> |              | 2       | 20-04-2023  | 22:15:00   |              | 18:00:13 | 2442      | 21:30:00          | 3096              | 18:00:13         | 3162      | 18:30:00 |           | 05:00:00 | 3873      | ST-17 (P3968-109A) |            |
|            | Consumption  | 3       | 19-04-2023  | 20:30:00   | 2360         | 18:00:21 | 2425      | 05:45:00          | 3096              | 18:00:21         | 3165      | 18:30:00 | 3628      | 02:45:00 | 3884      | 85593656231        |            |
| 114        | Analysis     | 4       | 18-04-2023  | 21:30:00   |              | 18:00:18 |           | 22:00:00          | 3095              | 18:00:18         |           | 18:30:00 |           | 02:00:00 | 3859      | 85593696315        |            |
| ~          |              | 5       | 17-04-2023  | 19:15:00   | 2360         | 18:00:16 | 2426      | 19:30:00          | 3099              | 18:00:16         |           | 18:30:00 | 3560      | 04:00:00 | 3890      | 95503300240        |            |
| tê.        | Alarm        | 6       | 16-04-2023  | 18:45:00   |              | 18:00:13 | 2428      | 18:45:00          | 3099              | 18:00:13         |           | 19:00:00 | 3660      | 04:30:00 | 3969      | 0555303215         |            |
| -          | Map View     | 7       | 15-04-2023  | 19:15:00   |              | 18:00:12 | 2433      | 20:45:00          |                   | 18:00:12         |           | 18:15:00 | 3719      | 04:00:00 | 3950      | 03333020773        |            |
|            | Notification | 8       | 14-04-2023  | 00:15:00   | 2366         | 18:00:12 |           | 05:45:00          |                   | 18:00:12         |           | 18:15:00 |           | 03:45:00 | 3952      |                    |            |
|            | Noulication  | •       | 13-04-2023  | 18:45:00   | 2356         | 18:00:16 | 2423      | 04:15:00          | 3068              | 18:00:16         | 3169      | 19:30:00 | 3699      | 04:00:00 | 3955      |                    |            |
| -          | Alarm Event  | 10      | 12-04-2023  | 20:30:00   |              | 18:00:30 |           | 01:00:00          | 3063              | 18:00:30         |           | 18:30:00 | 3666      | 05:00:00 | 3944      |                    |            |
| 12         | Report       |         | 11-04-2023  | 19:45:00   | 2353         | 18:00:41 | 2415      | 20:00:00          | 3054              | 18:00:41         | 3124      | 18:30:00 | 3595      | 03:45:00 | 3962      |                    |            |
| 48         |              | 12      | 10-04-2023  | 21:30:00   |              | 18:00:21 |           | 19:00:00          |                   | 18:00:21         |           | 18:45:00 |           | 04:00:00 |           |                    |            |
| 5          | Activity Log | 13      | 09-04-2023  | 19:30:00   |              | 18:00:15 | 2428      | 19:15:00          | 3044              | 18:00:15         |           | 18:30:00 | 3664      | 02:15:00 | 4003      |                    |            |
| <li>F</li> | Logout       | 14      | 08-04-2023  | 21:45:00   |              | 18:00:16 |           | 19:30:00          |                   | 18:00:16         |           | 19:30:00 | 3680      | 02:15:00 |           |                    |            |
| -          |              | 15      | 07-04-2023  | 22:00:00   | 2344         | 18:00:21 | 2421      | 22:00:00          | 3061              | 18:00:21         | 3122      | 18:45:00 | 3636      | 03:15:00 | 3961      |                    |            |
|            |              | 10      | 06-04-2023  | 20:45:00   |              | 18:00:15 | 2422      | 05:45:00          | 3069              | 18:00:15         |           | 18:15:00 |           | 03:45:00 | 3960      |                    |            |
|            |              |         | 05-04-2023  | 20:45:00   | 2352         | 18:00:16 | 2433      | 19:00:00          | 2951              | 21:30:00         | 3080      | 19:00:00 | 3645      | 21:30:00 | 3835      |                    |            |
|            |              |         |             |            |              |          |           |                   |                   |                  |           |          |           |          |           |                    |            |
|            |              |         |             |            |              |          |           |                   |                   |                  |           |          |           |          |           |                    |            |
|            |              |         |             |            |              |          |           |                   |                   |                  |           |          |           |          |           |                    |            |
|            |              |         |             |            |              |          |           |                   |                   |                  |           |          |           |          |           |                    |            |
|            |              |         |             |            |              |          |           |                   |                   |                  |           |          |           |          |           |                    |            |
|            |              |         |             |            |              |          |           |                   |                   |                  |           |          |           |          |           | Search             |            |
| Powerer    | by VP.Start  |         |             |            |              |          |           |                   |                   |                  |           |          |           |          |           | Versio             | n: 1.00.14 |

## រូបភាពទី២៥ Analysis ជាទម្រង់ Data

ចុចលើ 🔳 ដើម្បីមើលទិន្នន័យក្នុងចន្លោះកាលបរិច្ឆេទកន្លងមក ។

![](_page_18_Figure_5.jpeg)

## រូបភាពទី២៦ មើលទិន្នន័យ Analysis ក្នុងបន្លោះកាលបរិច្ឆេទកន្លងមក

# ៧. ការផ្តល់ព័ត៌មានកំហូច (Alarm)

Alarm ផ្តល់ព័ត៌មានបញ្ហាដូចជា ដាច់ប្រភពអគ្គិសនី MCB ចំហ និងទ្វារចំហ ដែលកើតមានឡើងលើ SCD ។ ចុចលើ "Alarm" ៖

![](_page_19_Picture_3.jpeg)

រូបភាពទី២៧ មុខងារ Alarm

Alarm បានបង្ហាញព័ត៌មានពី SCD មានដូចជា ឈ្មោះ SCD, VP.Start ID, តំបន់ (Zone), កាលបរិច្ឆេទ (Date) និងព័ត៌មាន បញ្ហាដាច់ប្រភពអគ្គិសនី MCB ចំហ និងទ្វារចំហ ។

![](_page_19_Picture_6.jpeg)

រូបភាពទី២៨ ព័ត៌មានបញ្ហា (Alarm)

# ៨. បង្ហាញទីតាំង SCD នៅលើផែនទី (Map View)

Map អាចត្រួតពិនិត្យមើលទីតាំង SCD លើផែនទី Google ដើម្បីជាជំនួយដល់ក្រុមការងារបច្ចេកទេសងាយស្រួលស្វែងរកទីតាំង SCD ។ បុចលើ "Map View" ៖

![](_page_20_Picture_3.jpeg)

រូបភាពទី២៩ មុខងារ Map View

Zoom in/out ដើម្បីស្វែងរកទីតាំង SCD នៅលើផែនទី ។

![](_page_20_Figure_6.jpeg)

រូបភាពទី៣០ SCD នៅលើផែនទី

# ៩. ការផ្តល់ព័ត៌មាន (Notification)

Notification ជាកន្លែងរក្សាទុកព័ត៌មានរាល់ពេលការប្រើប្រាស់ SCD លើស ឬ ក្រោម (Over/Under) ពីការកំណត់ ។ បុចលើ "Notification" ៖

| 🕼 NiteUte<br>F 🔬 🛞 File User Zone Station Display Help |              |             |             | - 6 -<br>In       |
|--------------------------------------------------------|--------------|-------------|-------------|-------------------|
| Alen ~                                                 |              |             |             |                   |
| Station                                                |              |             |             |                   |
| Gind View                                              | P            |             | <b>.</b>    |                   |
| Analysis                                               |              |             |             |                   |
| Alarm                                                  | Station      | Grid View   | Consumption |                   |
| 👶 Map View                                             |              | 6           |             |                   |
| Notification                                           | -            | - 🐥 -       |             |                   |
| Alarm Event                                            | Analysis     | Alarm       | Map View    |                   |
| Report                                                 |              |             |             |                   |
| Activity Log                                           |              |             |             |                   |
| Colour                                                 | Notification | Alarm Event | Report      |                   |
|                                                        |              |             |             |                   |
|                                                        |              |             |             |                   |
|                                                        |              |             |             |                   |
|                                                        |              |             |             |                   |
|                                                        |              |             |             |                   |
| Powered by VP.Start                                    |              |             |             | Version: 1.0.0.16 |

រូបភាពទី៣១ មុខងារ Notification

Notification បានបង្ហាញព័ត៌មានពី SCD មានដូចជា ឈ្មោះ SCD, VP.Start ID, តំបន់ (Zone), កាលបរិច្ឆេទ (Date), កំណត់ហ្វាដែលមានបញ្ហា (A/B/C), អនុភាព, បញ្ហា លើស ឬ ក្រោម (Over/Under) ពីការកំណត់ ។

![](_page_21_Picture_6.jpeg)

## រូបភាពទី៣២ ព័ត៌មាន (Notification)

## ១០. កំណត់ត្រានៃការផ្តល់ព័ត៌មានកំហូច (Alarm Event)

Alarm Event ជាកន្លែងរក្សាទុកព័ត៌មានកំហូច (Alarm) ដូចជា ដាច់ប្រភពអគ្គិសនី MCB ចំហ និងទ្វារចំហ ។ ចុចលើ "Alarm Event" ៖

![](_page_22_Picture_3.jpeg)

រូបភាពទី៣៣ មុខងារ Alarm Event

Alarm Event បានរក្សាទុកព័ត៌មានពី SCD មានដូចជា ឈ្មោះ SCD, តំបន់ (Zone), VP.Start ID, កាលបរិច្ឆេទ (Date), ស្ថានភាព ទ្វារ បើក ឬ ចំហ (Open/Close), អំពូល បើក ឬ បិទ (ON/OFF), ប្រភពអគ្គិសនី មាន ឬ ដាច់ (Present/Absent), MCB ជាប់ ឬ ចំហ (Close/Trip) និងព័ត៌មានកំហូច ( ដាច់ប្រភពអគ្គិសនី MCB ចំហ និងទ្វារចំហ ) ។

| Nit          | Neche – 8 x   |        |                     |                |             |                     |       |       |         |       |                |                |  |
|--------------|---------------|--------|---------------------|----------------|-------------|---------------------|-------|-------|---------|-------|----------------|----------------|--|
| <b>-</b>     |               | File   | User Zone Station   | Display Help   |             |                     |       |       |         |       |                | ai .           |  |
|              |               | Alarm  | Event ×             |                |             |                     |       |       |         |       |                | 1              |  |
|              |               | Select | t Date 21/03/2023 🧰 | 21/04/2023 🗰 / | All Zone 🔽  | Search Q            | 曲り    |       |         |       |                | ľ              |  |
|              | 00            | Nº     | Name                | Zone           | VP.Start ID | Datetime            | Door  | Light | Source  | MCB   | Events         |                |  |
|              |               |        | ST-17 (P3958-109A)  |                | 85593750072 | 21-04-2023 10:01:34 | Open  |       | Present | Close | Door Open      |                |  |
|              | Alien ~       |        | ST-17 (P3968-109A)  |                | 85593750072 | 21-04-2023 10:00:25 | Open  |       | Absence |       | MC8 Trip       |                |  |
| ( <b>D</b> ) | Station       |        | ST-25(P673-116)     |                | 85593244090 | 15-04-2023 17:28:49 | Close |       | Absence | Close | Source Absence |                |  |
|              |               |        | ST-18(P2677-303B)   |                | 85593246809 | 15-04-2023 17:28:48 | Close |       | Absence | Close | Source Absence |                |  |
|              | Grid View     |        | ST-25(P673-116)     |                | 85593244090 | 05-04-2023 13:42:52 | Open  |       | Present | Close | Door Open      |                |  |
| 1            | Consumption   |        | ST-25(P673-116)     |                | 85593244090 | 05-04-2023 13:24:24 | Close |       | Absence | Close | Source Absence |                |  |
| me           | Analysis      |        | ST-22(P2224-104)    |                | 85593538482 | 05-04-2023 11:56:29 | Open  |       | Present | Close | Door Open      |                |  |
| -            |               |        | ST-22(P2224-104)    |                | 85593538482 | 05-04-2023 11:56:11 | Open  |       | Present | Close | Door Open      |                |  |
| <u>ê</u>     | Alarm         |        | ST-22(P2224-104)    |                | 85593538482 | 05-04-2023 11:43:07 | Open  |       | Absence |       | MCB Trip       |                |  |
|              | Map View      |        | ST-22(P2224-104)    |                | 85593538482 | 05-04-2023 11:42:51 | Open  |       | Present | Close | Door Open      |                |  |
| (F)          | Notification  |        | ST-22(F2Z24-104)    |                | 85593538482 | 05-04-2023 11:13:11 | Open  |       | Absence |       | Door Open      |                |  |
|              | Noulicadori   |        | ST-25(P673-116)     |                | 85593244090 | 05-04-2023 10:14:29 | Close |       | Absence | Close | Source Absence |                |  |
| 1.11<br>= 0  | Alarm Event   |        | ST-25(P673-116)     |                | 85593244090 | 05-04-2023 09:59:58 | Open  |       | Present | Close | Door Open      |                |  |
| 1            | Report        |        | ST-25(P673-116)     |                | 85593244090 | 05-04-2023 09:59:21 | Open  |       | Present | Close | Door Open      |                |  |
| 2            | Anticity I am |        | ST-25(P673-116)     |                | 85593244090 | 05-04-2023 09:59:09 | Open  |       | Present | Close | Door Open      |                |  |
| EO           | ACOMINY LOG   |        | ST-25(P673-116)     |                | 85593244090 | 05-04-2023 09:58:47 | Open  |       | Present | Close | Door Open      |                |  |
| €            | Logout        |        | ST-25(P673-116)     | кік            | 85593244090 | 05-04-2023 09:57:37 | Open  | OFF   | Present | Close | Door Opan      |                |  |
|              |               |        |                     |                |             |                     |       |       |         |       |                |                |  |
|              |               |        |                     |                |             |                     |       |       |         |       |                |                |  |
|              |               |        |                     |                |             |                     |       |       |         |       |                |                |  |
|              |               |        |                     |                |             |                     |       |       |         |       |                |                |  |
|              |               |        |                     |                |             |                     |       |       |         |       |                |                |  |
|              |               |        |                     |                |             |                     |       |       |         |       |                |                |  |
|              |               |        |                     |                |             |                     |       |       |         |       |                |                |  |
|              |               |        |                     |                |             |                     |       |       |         |       |                |                |  |
| Powered      | by VP.Start   |        |                     |                |             |                     |       |       |         |       | Vers           | sion: 1.0.0.16 |  |

រូបភាពទី៣៤ ទិន្នន័យរបស់ Alarm Event

ចុចលើ 🔳 ដើម្បីមើលទិន្នន័យតាមកាលបរិច្ឆេទកន្លងមក ។

| (i) N    | iteLite       |             |                              |              |             |                     |       |       |         |       |                |        | - @ ×             |
|----------|---------------|-------------|------------------------------|--------------|-------------|---------------------|-------|-------|---------|-------|----------------|--------|-------------------|
| Г        | *             | File Use    | er Zone Station              | Display Help |             |                     |       |       |         |       |                |        |                   |
|          |               | Alarm Event | ×                            |              |             |                     |       |       |         |       |                |        |                   |
|          | ~             | Select Date | 21/03/2023 🗰 :               | 21/04/2023 💼 | All Zone 🚽  | Search Q            | 自ら    |       |         |       |                |        |                   |
| 1        | 00            | NP          | ▲ March                      | 2023         | VP.Start ID | Datetime            | Door  | Light | Source  | мса   |                | Events |                   |
|          |               |             | 1 <mark>7</mark> Su Mo Tu We | a 11h Fr Sa  | 85593750072 | 21-04-2023 10:01:34 | Open  |       | Present | Close | Door Open      |        |                   |
|          | Alien         |             | 7 26 27 28 1                 | 234          | 85593750072 | 21-04-2023 10:00:25 | Open  |       | Absence |       | MC8 Trip       |        |                   |
|          |               |             | 25 6 7 8                     | 9 10 11      | 85593244090 | 15-04-2023 17:28:49 | Close |       | Absence | Close | Source Absence |        |                   |
| В        | Station       |             | 18 12 13 14 15               | i 16 17 18   | 85593248809 | 15-04-2023 17:28:48 | Close |       | Absence | Close | Source Absence |        |                   |
| -        | Grid View     |             | 25 19 20 <mark>21</mark> 22  | 23 24 25     | 85593244090 | 05-04-2023 13:42:52 | Open  |       | Present | Close | Door Open      |        |                   |
| 1        | Consumption   |             | 2 <mark>5</mark> 26 27 28 29 |              | 85593244090 | 05-04-2023 13:24:24 | Close |       | Absence | Close | Source Absence |        |                   |
|          |               |             | 2 3 4 5                      | 678          | 85593538482 | 05-04-2023 11:56:29 | Open  |       | Present | Close | Door Open      |        |                   |
| 2        | Analysis      |             | 22(F2224-104)                | ктк          | 85593538482 | 05-04-2023 11:56:11 | Open  |       | Present | Close | Door Open      |        |                   |
| 1        | Alarm         |             | 22(P2224-104)                |              | 85593538482 | 05-04-2023 11:43:07 | Open  |       | Absence |       | MC8 Trip       |        |                   |
|          | Man Vinu      |             | 22(P2224-104)                |              | 85593538482 | 05-04-2023 11:42:51 | Open  |       | Present | Close | Door Open      |        |                   |
| <b>*</b> | map view      |             | 22(P2224-104)                |              | 85593538482 | 05-04-2023 11:13:11 | Open  |       | Absence |       | Door Open      |        |                   |
| -        | Notification  |             | 25(P673-116)                 |              | 85593244090 | 05-04-2023 10:14:29 | Close |       | Absence | Close | Source Absence |        |                   |
| m        | Alarm Event   |             | 25(P673-116)                 |              | 85593244090 | 05-04-2023 09:59:58 | Open  |       | Present | Close | Door Open      |        |                   |
|          | 0             |             | 25(P673-116)                 |              | 85593244090 | 05-04-2023 09:59:21 | Open  |       | Present | Close | Door Open      |        |                   |
| 1E       | кероп         |             | 25(P673-116)                 |              | 85593244090 | 05-04-2023 09:59:09 | Open  |       | Present | Close | Door Open      |        |                   |
| 6        | Activity Log  |             | 25(P673-116)                 |              | 85593244090 | 05-04-2023 09:58:47 | Open  |       | Present | Close | Door Open      |        |                   |
| £        | Logout        |             | 25(P673-116)                 |              | 85593244090 | 05-04-2023 09:57:37 | Open  |       | Present | Close | Door Open      |        |                   |
|          |               |             |                              |              |             |                     |       |       |         |       |                |        |                   |
|          |               |             |                              |              |             |                     |       |       |         |       |                |        |                   |
|          |               |             |                              |              |             |                     |       |       |         |       |                |        |                   |
|          |               |             |                              |              |             |                     |       |       |         |       |                |        |                   |
|          |               |             |                              |              |             |                     |       |       |         |       |                |        |                   |
|          |               |             |                              |              |             |                     |       |       |         |       |                |        |                   |
|          |               |             |                              |              |             |                     |       |       |         |       |                |        |                   |
|          |               |             |                              |              |             |                     |       |       |         |       |                |        |                   |
|          |               |             |                              |              |             |                     |       |       |         |       |                |        |                   |
| Powere   | d by VP.Start |             |                              |              |             |                     |       |       |         |       |                |        | Version: 1.0.0.16 |

រូបភាពទី៣៥ ពិនិត្យមើលទិន្នន័យតាមកាលបរិច្ឆេទកន្លងមក

All Zone សម្រាប់បង្ហាញតំបន់របស់ SCD ក្នុងតំបន់ទាំងអស់ ឬ តាមតំបន់នីមួយៗ ។ ស្វែងរកឈ្មោះ SCD តាមប្រអប់ Search

| r Mielue – ۴۵<br>التف العد Zone Station Diseter Hein                                                                                                    |                   |  |  |  |  |  |  |  |  |  |  |  |  |
|----------------------------------------------------------------------------------------------------|-------------------|--|--|--|--|--|--|--|--|--|--|--|--|
| 두 🔊 File User Zone Station Display Help                                                                                                    | li.               |  |  |  |  |  |  |  |  |  |  |  |  |
| AJarm Event ×                                                                                                    |                   |  |  |  |  |  |  |  |  |  |  |  |  |
| Select Dure 21/03/2022 💼 21/04/2022 💼 🚺 2010 💌 🔍 🚾 🔍                                                                                                    |                   |  |  |  |  |  |  |  |  |  |  |  |  |
| N <sup>™</sup> Name Zone All Zon9 Datetime Door Light Source MCD Events                                                                                                    |                   |  |  |  |  |  |  |  |  |  |  |  |  |
| 1 5T-17 (79598-1094x) KTK KIX 21-04-2022 10:01:34 Open OFF Present Okse Door Open                                                                                               |                   |  |  |  |  |  |  |  |  |  |  |  |  |
| Allen v 2 5F12 (19998-81994) KTK 8599350072 21 04 2023 10:00/25 Open 0FF Absence Trp MC2 Trp                                                                                    |                   |  |  |  |  |  |  |  |  |  |  |  |  |
| 3 ST-25(5P673-116) KTK 853932440900 15-94-2022 17-28:49 Cicae CPF Absence Cicae Source Absence                                                                                  |                   |  |  |  |  |  |  |  |  |  |  |  |  |
| Lalloyi 4 57-18(72577-3026) KTK 855952498899 15-94-2022 17-28-96 Close 0FF Absence Close Source Absence                                                                         |                   |  |  |  |  |  |  |  |  |  |  |  |  |
| Cirid View 5 51-25(P673-116) KTK 85593249399 05-94-2822 13:42-52 Open OFF Prevent Close Door Open                                                                               |                   |  |  |  |  |  |  |  |  |  |  |  |  |
| Consumption 6 \$1725(P672-116) KTK 85593244900 05-04-2023 13:24:24 Close OFF Absence Close Source Absence                                                                       |                   |  |  |  |  |  |  |  |  |  |  |  |  |
| 7 ST-22(P2224-104) KTK 8559353482 05-04-2023 11:56:29 Open OFF Present Class Door Open                                                                                          |                   |  |  |  |  |  |  |  |  |  |  |  |  |
| Analysis 8 57-22(7222-10-0) KTK 85593539482 05-04-2023 11:56:11 Open OFF Present Class DoorOpen                                                                                 |                   |  |  |  |  |  |  |  |  |  |  |  |  |
| j         psr 22(F2224-104)         KTK         BSS9839492         06-94-2023 11-163-07         Open         OFF         Absence         Trip         MO2 Trip                  |                   |  |  |  |  |  |  |  |  |  |  |  |  |
| Map View         10         SI 20[72224 104]         KIK         8559359882         06 94 2023 11:12:53         Open         OFF         Present         Osce         Door Open |                   |  |  |  |  |  |  |  |  |  |  |  |  |
| 11 57-20(72224-304) KTK 8559539492 09-04-2023 11:13:11 Open OF∓ Ateance Trp DoorOpen                                                                                            |                   |  |  |  |  |  |  |  |  |  |  |  |  |
| Notification 12 ST 25(P673-116) KTK #5593244990 05 64 2023 18:14:29 Close OFF Absonce Class Source Absonce                                                                      |                   |  |  |  |  |  |  |  |  |  |  |  |  |
| Read Alarm Event 13 91-25(47/3-116) KTK 8593244990 09-94-2023 99:59:58 Open 0FF Present Close Door/Open                                                                         |                   |  |  |  |  |  |  |  |  |  |  |  |  |
| 14 57:25(95/27:116) KTK 85592249090 05:04:2823/95:59:21 Open OFF Present Okse DoorOpen                                                                                          |                   |  |  |  |  |  |  |  |  |  |  |  |  |
| 15 57-25(1972-116) KTK 85393244990 05-04-2023 09-59-09 Open OFF Present Okse DoorOpen                                                                                           |                   |  |  |  |  |  |  |  |  |  |  |  |  |
| Charly Log 16 51-25(F67-110) KTK 85395244990 05-04-2021 95-58-47 Open CFF Present Cikes DoorOpen                                                                                |                   |  |  |  |  |  |  |  |  |  |  |  |  |
| Logout 17 57-55(4972-116) KTK 85593244999 05-04-2823 09:57:37 Open OFF Prevent Okse Door Open                                                                                   |                   |  |  |  |  |  |  |  |  |  |  |  |  |
|                                                                                                    |                   |  |  |  |  |  |  |  |  |  |  |  |  |
|                                                                                                    |                   |  |  |  |  |  |  |  |  |  |  |  |  |
|                                                                                                    |                   |  |  |  |  |  |  |  |  |  |  |  |  |
|                                                                                                    |                   |  |  |  |  |  |  |  |  |  |  |  |  |
|                                                                                                    |                   |  |  |  |  |  |  |  |  |  |  |  |  |
|                                                                                                    |                   |  |  |  |  |  |  |  |  |  |  |  |  |
|                                                                                                    |                   |  |  |  |  |  |  |  |  |  |  |  |  |
|                                                                                                    |                   |  |  |  |  |  |  |  |  |  |  |  |  |
| Powerst by VP50rt                                                                                                    | Version: 1.0.0.16 |  |  |  |  |  |  |  |  |  |  |  |  |

រូបភាពទី៣៦ Zone, Search និង Export Excel

## ១១. របាយការណ៍ (Report)

Report ជាកន្លែងសម្រាប់រក្សាទុក Alarm និង Notification ដោយសរុបចំនួនដែលបានកើតឡើង ។ ចុចលើ "Report" ៖

![](_page_24_Picture_3.jpeg)

### រូបភាពទី៣៧ មុខងារ Report

Report បានរក្សាទុកព័ត៌មានពី SCD មានដូចជា ឈ្មោះ SCD, VP.Start ID, តំបន់ (Zone), ថាមពល (Energy), ចំនួនសរុប នៃ Alarm និង Notification ដូចជា ទ្វារចំហ (Door Open), MCB ចំហ (MCB Trip), ដាច់ប្រភពអគ្គិសនី (Source Absence), ការប្រើប្រាស់លើស (Overconsume), ការប្រើប្រាស់ក្រោមការកំណត់ (Underconsume) ។

| Nit      | eLite           |       |                                        |                                         |            |                   |                 |             |           |          |                      |             | - @ ×        |
|----------|-----------------|-------|----------------------------------------|-----------------------------------------|------------|-------------------|-----------------|-------------|-----------|----------|----------------------|-------------|--------------|
|          |                 | File  | User Zone Station Display Help         |                                         |            |                   |                 |             |           |          |                      |             | .al          |
|          |                 | Repor | t ×                                    |                                         |            |                   |                 |             |           |          |                      |             |              |
|          |                 | Selec | t Date 01/07/2023 🗰 01/08/2023 🗰 Scarc | · • • • • • • • • • • • • • • • • • • • | All Statio | ins from 01-07-20 | 023 to 01-08-20 |             |           |          |                      |             |              |
|          |                 | Nº    | Name                                   | VP.Start ID                             | Zone       |                   | Energy (kWh)    |             |           | Amo      | unt Alarm and Notifi | cation      |              |
|          |                 |       | Dura Du (4/0777                        |                                         |            | From              | To              | Consumption | Door Open | MCB Trip | Source Absence       | Overconsume | Underconsume |
|          | Alien           |       | ST_01 (D010_305C)                      | 95569751656                             |            | 7466.05           | 14510.8         | 7143.04     |           |          |                      |             | 0            |
| -        |                 |       | ST-02 (P310-4218)                      | 8599931656                              | KTK        | 1406.92           | 2847.27         | 1440.35     |           |          | 10                   |             | 0            |
| B        | Station         |       | ST-03 (P1987-203C)                     | 85569370856                             |            | 4405.71           | 8855.82         | 4450.11     |           |          |                      |             | 0            |
|          | Grid View       |       | ST-04 (P2678-205)                      | 055000445                               |            | 3741.08           | 6027.43         | 2286.35     |           |          | 10                   |             | 0            |
|          | Consumption     |       | ST-05 (F1298-1060)                     | 85569021656                             |            |                   |                 |             |           |          |                      |             | 1            |
| - 120    | Consumption     |       | ST-06 (P414-116A)                      | 85509611656                             |            | 2941.1            | 5908.83         | 2967.73     |           |          |                      |             | 0            |
| 2        | Analysis        |       | ST-07 (P1798-132)                      |                                         |            | 2493.89           | 4885.07         |             |           |          |                      |             | 0            |
| 6        | Alarm           |       | ST-08                                  |                                         |            | 2638.93           |                 | 2678.74     |           |          |                      |             | 0            |
|          | Map View        |       | ST-09 (P891-1118)                      |                                         |            |                   |                 |             |           |          |                      |             | 39           |
| - 69     |                 |       |                                        | 85569071565                             |            |                   | 253.81          |             |           |          |                      |             | 0            |
|          | Notification    |       |                                        |                                         |            | 2133.04           | 4229.54         | 2096.50     |           |          |                      |             | 1            |
|          | Alarm Event     |       |                                        |                                         |            | 3456.93           | 6627.56         | 3170.63     |           |          |                      |             | 50           |
| -        | Alarm Event     |       | ST-13 (P236-301A)                      | 85569048563                             |            | 7363.93           | 11414.84        | 4050.91     |           |          |                      |             | 571          |
| F        | Report          |       | ST-14 (0PS210-207C)                    |                                         |            | 7755.91           | 12193.89        | 4437.98     |           |          |                      |             | 393          |
| <b>E</b> | Activity Log    |       | ST-15 (P237-508)                       |                                         |            | 4627.27           | 6762.32         |             |           |          |                      |             | 0            |
|          |                 |       | ST-16 (P1649.202)                      | 85569901856                             |            | 5025.15           | 7502.44         |             |           |          |                      |             | 0            |
| €.       | Logout          |       | ST-17 (P3968-109A)                     | 85609207375                             |            | 5746.43           | 7878.28         | 2131.85     |           |          |                      |             | 13           |
|          |                 |       | ST-18 (F2677-3038)                     | 85569008024                             |            | 12.58             | 851.25          | 838.67      |           |          |                      |             | 0            |
|          |                 |       | ST-19 (P194-1078)                      |                                         |            | 8702.25           |                 | 3248.79     |           |          |                      |             | 21           |
|          |                 |       | ST-20 (P2684-220)                      |                                         |            |                   | 9460.96         |             |           |          |                      |             | 228          |
|          |                 |       | ST-21 (P3860-113)                      |                                         |            | 2006.83           | 2895.21         | 888.38      |           |          |                      |             | 0            |
|          |                 |       | ST-22 (P2224-104)                      | 85569284353                             |            | 5489.39           | 7453.99         | 1964.60     |           |          |                      |             | 0            |
|          |                 |       | ST-23 (485-20GA)                       |                                         |            | 9941.05           |                 | 3970.56     |           |          |                      |             | 0            |
|          |                 |       | ST-24 (P1815-118)                      |                                         |            | 11678.43          | 16342.21        | 4663.78     |           |          |                      |             | 0            |
|          |                 |       | ST-25 (P673-116)                       |                                         |            | 3210.13           |                 | 1134.18     |           |          |                      |             | Ó            |
| 0        | here VID Canada | 27    | S125 (P3257-201A)                      | 85569334029                             | KIK        | 1750.82           | 2512.61         | 761.79      | 0         | 0        | 5                    | ð           | 0            |

រូបភាពទី៣៨ ទិន្នន័យរបស់ Report

# ១២. កំណត់ត្រាសកម្មភាព (Activity Log)

Activity Log ជាកន្លែងរក្សាទុករាល់ប្រតិបត្តិការណ៍ របស់ប្រតិបត្តិករនៅក្នុងកម្មវិធី NiteLite ។ ចុចលើ "Activity Log" ៖

| Nit     | eLite                    |        |                   |                     |        | - 0 ×                                                                                                    |
|---------|--------------------------|--------|-------------------|---------------------|--------|----------------------------------------------------------------------------------------------------|
| Γ.      | *                        | File   | User Zone Station | Display Help        |        | h.                                                                                                    |
|         |                          | Alarm  | Event ×           |                     |        |                                                                                                    |
|         | ~~~                      | Select | Date 21/03/2023 🧰 | 21/04/2023 🗰 Search | Q      | 風々                                                                                                    |
|         | <b>D D</b>               | Nº     | Name              | Datetime            | Туре   | Events                                                                                                    |
|         |                          |        | kandal            | 21-04-2023 14:06:53 | Login  | Usemane: kandal                                                                                                    |
|         | Alien ~                  |        | kandal            | 21-04-2023 13:36:16 | Login  | Username: kandal                                                                                                    |
| a       | Chatian                  |        | Alien             | 21-04-2023 13:24:29 | Login  | Username: Allen                                                                                                    |
|         | Station                  |        |                   | 21-04-2023 13:23:23 | Logout | Username: Alan                                                                                                    |
|         | Grid View                |        | kandal            | 21-04-2023 12:38:23 | Login  | Usemane: kandal                                                                                                    |
| 201     | Consumption              |        |                   | 21-04-2023 11:43:25 | Update | ZoneVame: KTK,Note: Krong Ta Khmau                                                                                                    |
|         |                          |        | Alien             | 21-04-2023 11:43:18 | Update | ZoneName: KTK, Note: Krong Ta Khmau                                                                                                    |
| ~       | Analysis                 |        | Alien             | 21-04-2023 11:34:17 | Login  | Username: Aten                                                                                                    |
| <u></u> | Alarm                    |        | Alien             | 21-04-2023 11:33:47 | Login  | Username: Alen                                                                                                    |
|         | Map View<br>Notification |        | Alien             | 21-04-2023 11:33:08 | Logout | Uzername: Aler                                                                                                    |
|         |                          |        | kandal            | 21-04-2023 11:18:41 | Update | Staton: ST-19 (P194-1079)/P401: 20, P602: 0, Pelat: 0, Latitude: 11.4994416944606, Longitude: T04.998341443947, Note: SL-115 Ta Kotal Villaga<br>Total lamp: , Remark: Add picture |
|         | Alarm Event              |        | kandal            |                     | Update | Slaton: SF-17 (P396-139A)/Iviet: 16/Fed:2: 1/Ade3: 2, LotLude: 11.477/57/4612957, Longitude: 104.947137826905, Note: St.110<br>Total lamp: , Remark: Change photo                  |
|         | Poport                   |        | Alien             | 21-04-2023 11:01:20 | Login  | Username: Aler                                                                                                    |
| 48      | Neport                   |        | kandal            |                     |        | Ukemanis: kandal                                                                                                    |
| Ð       | Activity Log             |        | kandal            | 21-04-2023 10:49:00 | Login  | Username: kandal                                                                                                    |
| €1      | Logout                   |        | Allen             | 21-04-2023 10:22:47 | Login  | Usernama; Allen                                                                                                    |
|         |                          |        | Alien             | 21-04-2023 10:18:04 | Login  | Usemane: Allen                                                                                                    |
|         |                          |        | Alien             | 21-04-2023 10:14:15 | Logout | Usemanne: Allen                                                                                                    |
|         |                          |        | Alien             | 21-04-2023 10:10:17 | Alarm  | Acimowiedgement of ST-17 (F3968-109A) VP-StartID 85593750072 Alarm: Door Open                                                                                                    |
|         |                          |        |                   | 21-04-2023 09:40:18 |        | Usemanne: Allen                                                                                                    |
|         |                          |        | Alien             | 21-04-2023 09:39:49 | Logout | Uzemanne: Alien                                                                                                    |
|         |                          |        | Alien             | 21-04-2023 09:39:05 |        | Usemanie: Alen                                                                                                    |
|         |                          | 23     | Allen             | 21-04-2023 09:38:58 | Logout | Username: Alian                                                                                                    |
|         |                          |        | Alien             | 21-04-2023 09:38:32 |        | Username: alien                                                                                                    |
| Powered | by VP.Start              |        |                   |                     |        |                                                                                                    |

រូបភាពទី៣៩ មុខងារ Activity Log

ចុចលើ 💼 ដើម្បីមើលទិន្នន័យតាមកាលបរិច្ឆេទកន្លងមក ។ ស្វែងរកឈ្មោះ SCD តាមប្រអប់ Search Search ទាញយករបាយការណ៍ជា Excel បានដោយគ្រាន់តែចុចលើ ប៊ូតុង Excel ط ។

| <li>Nit</li> | eLite        |        |                |         |           |            |        | - 8                                                                                                    | × |
|--------------|--------------|--------|----------------|---------|-----------|------------|--------|----------------------------------------------------------------------------------------------------|---|
| Г            | *            | File   | User Zone      | Station | Display   | Help       |        |                                                                                                    | a |
|              |              | Alarm  | Event ×        |         |           |            |        |                                                                                                    |   |
|              |              | Select | Date 21/03/202 | 3 🧰 2   | 1/04/2023 | 💼 Search   | Q      | ·····································                                                                                                    |   |
|              | 00           | Nº     | 4              | March 2 | 023       | •          | Type   | Events                                                                                                    |   |
|              |              |        | kands Su Mo    | Tu We   | Th Fr     | Sa :53     |        | Usemanne: kandal                                                                                                    |   |
|              | Alien        |        | kands 26 27    |         |           | 4 :16      | Login  | Usemanne: kandal                                                                                                    |   |
| 1001         |              |        | Allen 5 6      |         |           | 11 :29     | Login  | Username: Allen                                                                                                    |   |
|              | Station      |        | Alien 12 13    |         |           | 18 :23     | Logout | Usamama: Allan                                                                                                    |   |
|              | Grid View    |        | kand: 19 20    |         |           | 25 :23     | Login  | Ukemanne: kandal                                                                                                    |   |
| 273          | Consumption  |        | Alien 26 27    |         |           | 1 :25      | Update | ZonaName: KTK_Nola: Kiong Ta Khimau                                                                                                    |   |
|              |              |        | Alien 2 3      |         |           | 8 :18      | Update | Zonaklame: KTK/Akke: Krong Ta Khimau                                                                                                    |   |
| ~            | Analysis     |        | Alien          |         | 21-04-202 | 3 11:34:17 |        | Usemane: Alen                                                                                                    |   |
| <u></u>      | Alarm        |        | Alien          |         | 21-04-202 | 3 11:33:47 | Login  | Usemane: Alen                                                                                                    |   |
| 63           | Map View     |        | Alien          |         | 21-04-202 | 3 11:33:08 | Logout | Usemana: Alen                                                                                                    |   |
|              | Notification |        | kandal         |         | 21-04-202 |            | Update | Stators: ST-19 (*194-1078),/*via1: 30,/*via2: 0,/*via3: 0, Lattude: 11.4594415944626, Longtude: 104.938341940297, Note: St.115 Ta Kool Village<br>Total lamp: , Remark: Add picture |   |
|              | Alarm Event  |        | kandal         |         | 21-04-202 | 3 11:04:55 | Update | Stators: 57-17 (79964-1094),7elait: 16,7elai2: 1,7elai2: 2, Laituda: 11.4777574612407, Longituda: 104.947137826905, Maie: 51.110<br>Total lamp: , Remark: Change photo              |   |
| 16           | Report       |        | Alion          |         | 21-04-202 | 3 11:01:20 | Login  | Usemane: Alion                                                                                                    |   |
|              |              |        | kandal         |         | 21-04-202 | 3 10:52:49 | Login  | Usemane: kandal                                                                                                    |   |
| Ð            | Activity Log |        | kandal         |         | 21-04-202 | 3 10:49:00 | Login  | Usermanne: kandal                                                                                                    |   |
| €            | Logout       |        | Alien          |         | 21-04-202 | 3 10:22:47 |        | Usemane: Alion                                                                                                    |   |
|              |              |        | Alien          |         | 21-04-202 | 3 10:18:04 | Login  | Usemane: Alion                                                                                                    |   |
|              |              |        | Alien          |         | 21-04-202 | 3 10:14:15 | Logout | Usemanie: Alen                                                                                                    |   |
|              |              |        | Alien          |         | 21-04-202 | 3 10:10:17 | Alarm  | Actnowledgement of ST-17 (P3968-109A) VP-StartD 85593750072 Narm: Door Open                                                                                                    |   |
|              |              |        | Alien          |         | 21-04-202 | 3 09:40:18 |        | Usemane: Allen                                                                                                    |   |
|              |              |        | Alien          |         | 21-04-202 | 3 09:39:49 | Logout | Username: Allen                                                                                                    |   |
|              |              |        | Alien          |         | 21-04-202 | 3 09:39:06 |        | Ubername: Allen                                                                                                    |   |
|              |              |        | Alien          |         | 21-04-202 | 3 09:38:58 | Logout | Username: Alien                                                                                                    |   |
|              |              |        | Alien          |         | 21-04-202 | 3 09:38:32 |        | Username: allen                                                                                                    |   |
|              |              |        |                |         |           |            |        |                                                                                                    |   |

រូបភាពទី៤០ ទិន្នន័យរបស់ Activity Log

## ໑៣. File

# ១៣.១. ចាកចេញពីកម្មវិធី (Logout)

ដើម្បីបេញពីកម្មវិជី បុប File 🗲 Logout ។

| NiteLite            |                                                                                       |              |             |             | - 6     | ×          |
|---------------------|---------------------------------------------------------------------------------------|--------------|-------------|-------------|---------|------------|
| Aien                | <ul> <li>File User Zone Station Display Help</li> <li>Logoot</li> <li>Oose</li> </ul> |              |             |             |         | lt.        |
| Station             |                                                                                       |              |             |             |         |            |
| Grid View           |                                                                                       | P            |             | <b>.</b>    |         |            |
| Analysis            |                                                                                       |              |             |             |         |            |
| Alarm               |                                                                                       | Station      | Grid View   | Consumption |         |            |
|                     |                                                                                       |              |             |             |         |            |
|                     |                                                                                       | - <u>~</u>   |             |             |         |            |
|                     |                                                                                       |              |             |             |         |            |
| Alarm Event         |                                                                                       | Analysis     | Alarm       | Map View    |         |            |
| Report              |                                                                                       |              |             | 1           |         |            |
| Activity Log        |                                                                                       |              |             |             |         |            |
| Logout              |                                                                                       | Notification | Alarm Event | Report      |         |            |
|                     |                                                                                       |              |             |             |         |            |
|                     |                                                                                       |              |             |             |         |            |
|                     |                                                                                       |              |             |             |         |            |
|                     |                                                                                       |              |             |             |         |            |
|                     |                                                                                       |              |             |             |         |            |
|                     |                                                                                       |              |             |             |         |            |
| Powered by VP.Start |                                                                                       |              |             |             | Version | e 1.0.0.16 |

រូបភាពទី៤១ ការចាកចេញពីកម្មវិធី (Logout)

# ១៣.២. បិទកម្មវិធី (Close)

ដើម្បីបិទកម្មវិជី បុប File 🗲 Close ។

| (1) NiteLite                        |              |             |              | - @ ×             |
|-------------------------------------|--------------|-------------|--------------|-------------------|
| Rife Liser Zame Station Dopiny Help |              |             |              | lı.               |
| Ten Station                         |              |             |              |                   |
| Gnd View                            | P            |             | <b>.</b>     |                   |
| Analysis                            |              |             | Construction |                   |
| 🔶 Alarm                             | Station      | Grid view   | Consumption  |                   |
| 🚯 Map View                          | ~~~          | 6           |              |                   |
| Notification                        | -            | -           |              |                   |
| Alarm Event                         | Analysis     | Alarm       | Map View     |                   |
| Report                              | Ţ            |             | - Clar       |                   |
|                                     |              | = 0         |              |                   |
|                                     | Notification | Alarm Event | Report       |                   |
|                                     |              |             |              |                   |
|                                     |              |             |              |                   |
|                                     |              |             |              |                   |
|                                     |              |             |              |                   |
|                                     |              |             |              |                   |
| Powered by VP-Start                 |              |             |              | Version: 1.0.0.16 |

រូបភាពទី៤២ ការបិទកម្មវិធី (Close)

#### ୭໔. **User**

គ្រប់គ្រង កែសម្រួល និងបង្កើតគណនីប្រតិបត្តិករ (User) ថ្មី និងផ្តល់សិទ្ធិ ។ ចុចលើ "User" ។

## ១៤.១. ការគ្រប់គ្រងប្រតិបត្តិករ (Manage User)

ដើម្បីគ្រប់គ្រងប្រតិបត្តិករ ចុចលើ "User" រួចចុចលើ "Manage User" ៖

| Nicele                                                           | File Uker Zone Station Display Help<br>Manage User<br>User Detail<br>Change Possword<br>Group Permission |              |             |             | × 6 –<br>In       |
|------------------------------------------------------------------|----------------------------------------------------------------------------------------------------|--------------|-------------|-------------|-------------------|
| Grid View<br>Grid View<br>Consumption                            |                                                                                                    | Station      | Grid View   | Consumption |                   |
| Alarm     Map View     Map View     Notification     Alarm Event |                                                                                                    | Analysis     | Alarm       | Map View    |                   |
| ife Report<br>読 Activity Log<br>く Logout                         |                                                                                                    | Notification | Alarm Event | Report      |                   |
|                                                                  |                                                                                                    |              |             |             |                   |
| Powered by VP.Start                                              |                                                                                                    |              |             |             | Version: 1.0.0.16 |

រូបភាពទី៤៣ គ្រប់គ្រងប្រតិបត្តិករ

## ១៤.១.១. កែសម្រួលទិន្នន័យរបស់ប្រតិបត្តិករ

ជ្រើសរើសឈ្មោះប្រតិបត្តិករ ដើម្បីកែសម្រួលទិន្នន័យរបស់ប្រតិបត្តិករ ៖

- Full Name: ឈ្មោះរបស់ប្រតិបត្តិករ ។
- Username: ឈ្មោះដើម្បីចូលទៅកាន់កម្មវិធី NiteLite ។
- Employee ID: លេខសម្គាល់ប្រតិបត្តិករ ។
- Position: តួនាទីប្រតិបត្តិករ ។
- Phone: លេខទូរស័ព្ទប្រតិបត្តិករ ។
- Email: អ៊ីមែល ។
- **Locaion**: ទីតាំង ។
- **Address**: អាសយដ្ឋាន ។
- Created By: ប្រតិបត្តិករដែលបង្កើត ។

បន្ទាប់ពីកែសម្រួលរួច ចុចលើប៊ូតុង "Update" ចុចលើប៊ូតុង "Yes" ។

![](_page_28_Picture_1.jpeg)

រូបភាពទី៤៤ កែសម្រួលទិន្នន័យរបស់ប្រតិបត្តិករ

# ១៤.១.២. បង្កើតប្រតិបត្តិករថ្មី

ដើម្បីបង្កើតប្រតិបត្តិករថ្មី ចុច "Manage User" រួចចុចសញ្ញា "+" (Add New) :

- Full Name: ឈ្មោះប្រតិបត្តិករពេញ ។
- Username: បង្កើតឈ្មោះដើម្បីចូលទៅកាន់កម្មវិធី NiteLite ។
- Password: បង្កើតពាក្យសម្ងាត់ដើម្បីចូលទៅកាន់កម្មវិធី NiteLite ។
- Verify Password: បញ្ជាក់ពាក្យសម្ងាត់ម្តងទៀត ។
- Employee ID: លេខសម្គាល់ប្រតិបត្តិករ ។
- Phone: លេខទូរស័ព្ទប្រតិបត្តិករ ។
- Email: អ៊ីមែល ។
- User Group: ការកំណត់ក្រុមសិទ្ធិរបស់ប្រតិបត្តិករ ។
- **Location:** ទីតាំង ។
- **Address:** អាសយដ្ឋាន ។

ចុចលើ "Create" បន្ទាប់ពីបំពេញទិន្នន័យប្រតិបត្តិករថ្មីរួចចុចលើប៊ូតុង "Yes" ។

# រូបភាពទី៤៦ លុបប្រតិបត្តិករ

|                      | ð                   |               |            |             |  |  |
|----------------------|---------------------|---------------|------------|-------------|--|--|
| Alien                |                     |               |            |             |  |  |
| Station              |                     |               | dara chan  |             |  |  |
| Grid View            |                     |               | dara       |             |  |  |
| Consumption          |                     | Employee ID   | VP001      |             |  |  |
| Analysis             |                     |               | Sub System |             |  |  |
| 455                  | User – +            | Phone         | 096764247  | Lonsumption |  |  |
| Alarm                | chettra002 VP.Stort |               | rt.com     |             |  |  |
| Map View             | dara 🖉 🎽            | Are you sure  | ?          |             |  |  |
| Notification         | Voeun               |               |            |             |  |  |
| Alarm Event          | Alien               | NO            | YES        | Map View    |  |  |
| Report               | pagna               | Crealed       |            |             |  |  |
| Activity Los         | sam                 | Last Modified |            |             |  |  |
| EO Acomy Log         |                     | VDStad        |            |             |  |  |
| Logout               | l I                 | vr.stat       |            |             |  |  |
|                      |                     |               |            | Report      |  |  |
|                      | Search              | ON Unblock    |            |             |  |  |
|                      |                     |               |            |             |  |  |
|                      |                     |               |            |             |  |  |
|                      |                     |               |            |             |  |  |
|                      |                     |               |            |             |  |  |
|                      |                     |               |            |             |  |  |
| Drawaned by VD Start |                     |               |            |             |  |  |

បន្ទាប់មក បុចលើប៊ូតុង "Yes" ។

ដើម្បីលុបប្រតិបត្តិករ ចុច "Manage User" រួចជ្រើសរើសឈ្មោះប្រតិបត្តិករដែលត្រូវលុប រួចចុចសញ្ញា "-" (Delete )

# ១៤.១.៣. លុបប្រតិបត្តិករ

## រូបភាពទី៤៥ បង្កើតប្រតិបត្តិករប្មី

| Nit              | Fin User Zone Station Display Help |                    |                         |             |             |  | - 6 × |
|------------------|------------------------------------|--------------------|-------------------------|-------------|-------------|--|-------|
|                  |                                    | 0                  | Manage User             | ×           |             |  |       |
|                  |                                    |                    | Full Name#<br>Username# | New User    |             |  |       |
| انیسا در<br>مسال |                                    |                    | Password*               |             | Q.ml        |  |       |
| EEL              |                                    |                    | Verify Password         |             |             |  |       |
| -                |                                    | User – +           | Employee ID             |             | Consumption |  |       |
| 单                |                                    | chettra002         | Phone*                  |             |             |  |       |
| 0                |                                    | dara               | Email                   |             |             |  |       |
|                  |                                    | Voeun              | User Group*             | Sub System  |             |  |       |
|                  |                                    | pagna              | Location                | Phriom Penh | Map View    |  |       |
| 62               |                                    | sam                | Address                 |             |             |  |       |
| ndia.            |                                    | KVL0001            |                         |             | a           |  |       |
|                  |                                    | Chettra            |                         |             |             |  |       |
| £.               |                                    | Alien              |                         |             | Report      |  |       |
|                  |                                    | New User<br>Search |                         |             | тарот       |  |       |
|                  |                                    |                    |                         |             |             |  |       |
|                  |                                    |                    |                         |             |             |  |       |
|                  |                                    |                    |                         |             |             |  |       |
|                  |                                    |                    |                         |             |             |  |       |
|                  |                                    |                    |                         |             |             |  |       |

# ១៤.២. ទិន្នន័យលម្អិតអំពីប្រតិបត្តិករ (User Detail)

ពិនិត្យមើលទិន្នន័យរបស់ប្រតិបត្តិករ និងសិទ្ធិក្នុងការគ្រប់គ្រងក្នុងកម្មវិធី NiteLite ។ ចុចលើ "User Detail" ៖

| NiteLite                                                                                                    |              |             |             | - @ ×             |
|----------------------------------------------------------------------------------------------------|--------------|-------------|-------------|-------------------|
| Fin     User     Zone     Station     Deploy     Help       Manage User     User Joset     User Joset     User Joset       Manage User     User Joset     User Joset       Charge Resource     Group Permission     User Joset |              |             |             | lt.               |
| Station                                                                                                    |              |             |             |                   |
| Gird View                                                                                                    | P            |             | <u>.</u>    |                   |
| Consumption                                                                                                    |              |             |             |                   |
| 🍎 Analysis                                                                                                    | Station      | Grid View   | Consumption |                   |
| Alarm                                                                                                    |              |             |             |                   |
| 🍓 Map View                                                                                                    |              | <u>(</u>    |             |                   |
| Notification                                                                                                    |              |             |             |                   |
| Alarm Event                                                                                                    | Analysis     | Alarm       | Map View    |                   |
| 🎼 Report                                                                                                    |              |             |             |                   |
| n Activity Log                                                                                                    |              |             |             |                   |
| Cogout                                                                                                    | Netification | Alarm Event | Depert      |                   |
|                                                                                                    | Notification | Alarm Event | кероп       |                   |
|                                                                                                    |              |             |             |                   |
|                                                                                                    |              |             |             |                   |
|                                                                                                    |              |             |             |                   |
|                                                                                                    |              |             |             |                   |
|                                                                                                    |              |             |             |                   |
| Powered by VP.Start                                                                                                    |              |             |             | Version: 1.0.0.16 |

រូបភាពទី៤៧ ទិន្នន័យលម្អិតអំពីប្រតិបត្តិករ

ជ្រើសរើសឈ្មោះប្រតិបត្តិករ ដើម្បីមើលទិន្នន័យរបស់ប្រតិបត្តិករ និងសិទ្ធិក្នុងការគ្រប់គ្រង ។

| 6  | Nitel | Lite |                                     |        |             |                     |                   |          | - | - 6 × |
|----|-------|------|-------------------------------------|--------|-------------|---------------------|-------------------|----------|---|-------|
|    |       |      | File User Zone Station Display Help |        |             |                     |                   |          |   |       |
|    |       |      |                                     |        |             |                     |                   |          |   |       |
|    |       | 00   |                                     |        |             |                     |                   |          |   |       |
|    |       | ×    |                                     | ۲      |             | User Detail         |                   | ×        |   |       |
|    |       |      |                                     |        | Full Name   | Alien               | Permission        |          |   |       |
|    |       |      |                                     |        | Username    | Alien               | Enable Permission | ~        |   |       |
|    |       |      |                                     |        | Employee ID | VP-001              | Create Subsystem  | ~        |   |       |
|    |       |      |                                     | User   | User Group  | Admin 🔫             | Modify User       | ~        |   |       |
|    |       |      |                                     | kandal | Phone       | 098555589           | Modily Zone       | ~        |   |       |
|    |       |      |                                     | dina   | Email       | info@vpstart.com    | View Alarm        | ~        |   |       |
|    |       |      |                                     | veasna | Location    | Phnom Penh          | Acknowledge Alarm | ~        |   |       |
|    |       |      |                                     | Voeunt | Address     | VP Start Campus     | View Alarm Event  | ~        |   |       |
|    |       |      |                                     | Allen  | Counter Dia | antician computer   | Modify Station    | ⊻        |   |       |
|    |       |      |                                     | data   | create by   | admin               | Setting Station   | ⊻        |   |       |
|    |       |      |                                     |        | Created     | 2023-07-20 14:16:03 | Remote Station    | <b>V</b> |   |       |
|    |       |      |                                     |        | Last Modify | 2023-07-20 14:16:03 | Export Report     | ⊻        |   |       |
| 1  |       |      |                                     |        | Status      | Unblock             |                   |          |   |       |
|    |       |      |                                     |        | Remark      |                     |                   |          |   |       |
|    |       |      |                                     | Search |             |                     |                   |          |   |       |
|    |       |      |                                     |        |             |                     |                   |          |   |       |
|    |       |      |                                     |        |             |                     |                   |          |   |       |
|    |       |      |                                     |        |             |                     |                   |          |   |       |
|    |       |      |                                     |        |             |                     |                   |          |   |       |
|    |       |      |                                     |        |             |                     |                   |          |   |       |
| Po |       |      |                                     |        |             |                     |                   |          |   |       |

រូបភាពទី៤៨ ទិន្នន័យរបស់ប្រតិបត្តិករ និងសិទ្ធិក្នុងការគ្រប់គ្រង

## ១៤.៣. ផ្លាស់ប្តូរពាក្យសម្ងាត់ (Change Password)

ផ្លាស់ប្តូរពាក្យសម្ងាត់នៅក្នុងគណនីប្រតិបត្តិករ (User) ។ ចុចលើ "Change Password" ៖

![](_page_31_Picture_4.jpeg)

រូបភាពទី៤៩ ផ្លាស់ប្តូរពាក្យសម្ងាត់

- Current Password: បញ្ចូលពាក្យសម្ងាត់បច្ចុប្បន្នរបស់ប្រតិបត្តិករ ។
- New Password: បញ្ចូលពាក្យសម្ងាត់ថ្មី ។
- Verify Password: បញ្ជាក់ពាក្យសម្ងាត់ម្តងទៀត ។

ចុចលើប៊ូតុង "Change" ដើម្បីផ្លាស់ប្តូរពាក្យសម្ងាត់ រួចចុចលើប៊ូតុង "Yes" ។

ចុចលើប៊ូតុង "Close" ដើម្បីបិទផ្ទាំងមុខងារ ។

| NiteLite                                                                                            | Féle Uber Zone Blation Display Help                           | × 9 –<br>اس     |
|----------------------------------------------------------------------------------------------------|---------------------------------------------------------------|-----------------|
| Statuon<br>Grid View<br>Consumption<br>Analysis<br>Alarm<br>Map View<br>Notification<br>Alarm Event | Site<br>New Passee<br>Arrae<br>Verity Passee<br>Verity Passee | vrd Consumption |
| iigi Report<br>iii Activity Log<br>← Logout                                                         | Notification                                                  |                 |

## រូបភាពទី៥០ ការផ្លាស់ប្តូរពាក្យសម្ងាត់របស់ប្រតិបត្តិករ

## ១៤.៤. ការបង្កើតក្រុមនៃសិទ្ធិ (Group Permission)

បង្កើតក្រុមនៃសិទ្ធិក្នុងការគ្រប់គ្រងកម្មវិធី NiteLite សម្រាប់កំណត់អោយប្រតិបត្តិករ ។ បុចលើ "Group Permission" ៖

| NiteLite                                                                                                    |              |             |             | - 8 ×             |
|----------------------------------------------------------------------------------------------------|--------------|-------------|-------------|-------------------|
| Fiel User Zone Station Deptey Help<br>Manage User<br>User Deal<br>Change Password<br>Change Password<br>Croug Permission |              |             |             |                   |
| Station                                                                                                    |              |             |             |                   |
| 📖 Gnd View                                                                                                    | P            |             | <u></u>     |                   |
| 🕁 Analysis                                                                                                    |              |             |             |                   |
| Alarm                                                                                                    | Station      | Grid View   | Consumption |                   |
| 🦂 Map View                                                                                                    | ~~~_         | 6           |             |                   |
| Notification                                                                                                    | -            | - 🐥         |             |                   |
| 🦉 Alarm Event                                                                                                    | Analysis     | Alarm       | Map View    |                   |
| 🎁 Report                                                                                                    |              |             |             |                   |
| 📸 Activity Log                                                                                                    |              |             |             |                   |
| Cogout                                                                                                    | N-té-sti-s   | Allow Event | Dered       |                   |
|                                                                                                    | Notification | Alarm Event | кероп       |                   |
|                                                                                                    |              |             |             |                   |
|                                                                                                    |              |             |             |                   |
|                                                                                                    |              |             |             |                   |
|                                                                                                    |              |             |             |                   |
|                                                                                                    |              |             |             |                   |
| Powered by VP.Start                                                                                                    |              |             |             | Version: 1.0.0.14 |

រូបភាពទី៥១ ការបង្កើតក្រុមនៃសិទ្ធិ (Group Permission)

ជ្រើសរើសក្រុមនៃសិទ្ធិគ្រប់គ្រង រួចកំណត់សិទ្ធិដោយការដាក់សញ្ញា "√" នៅក្រោម Permission មានដូចជា ៖

- Enable Permission: អាចកំណត់សិទ្ធិគ្រប់គ្រងកម្មវិធី ។
- Modify User: កែសម្រួលទិន្នន័យប្រតិបត្តិករ ។
- Modify Zone: កែសម្រួលទិន្នន័យតំបន់ (Zone) ។
- View Alarm: ពិនិត្យមើលព័ត៌មានកំហូច (Alarm) ។
- Acknowledge Alarm: ប៊ូលវិភាគព័ត៌មានកំហូច (Alarm) ។
- View Alarm Event: ពិនិត្យមើលព្រឹត្តិការណ៍ព័ត៌មានកំហូច (Alarm) ។
- Modify Station: កែសម្រួលទិន្នន័យរបស់ SCD ។
- Setting Station: កំណត់ប៉ារ៉ាម៉ែត្ររបស់ SCD ។
- **Remote Station:** បញ្ហា SCD ។
- Export Report: ទាញរបាយការណ៍ Excel បាន ។

បន្ទាប់មកចុចប៊ូតុង "Apply" រួចចុចលើប៊ូតុង "Yes" ។

បន្ថែមក្រុមនៃសិទ្ធិគ្រប់គ្រង ចុចលើសញ្ញា "+" ឬក៏ ចុចលើសញ្ញា "-" ដើម្បីលុបក្រុមនៃសិទ្ធិគ្រប់គ្រង ។

ចុចលើប៊ូតុង "Close" ដើម្បីបិទផ្ទាំងមុខងារ ។

| Fin User Zone Station Duplay Help |                  |                   |          |               |  | - 6 |
|-----------------------------------|------------------|-------------------|----------|---------------|--|-----|
| Alien                             | 0                | Group Permission  | ×        |               |  |     |
|                                   | Permission Group | + Permission      |          |               |  |     |
|                                   | Test Groun01     | Enable Permission | ~        |               |  |     |
|                                   |                  | Create Subsystem  | ~        | 0 - 1         |  |     |
|                                   |                  | Modify User       | <b>×</b> |               |  |     |
|                                   |                  | Modify Zone       | <b>×</b> | ou una phine  |  |     |
|                                   |                  | View Alarm        | <u>×</u> | isumpuon      |  |     |
|                                   |                  | Acknowledge Alarm | <b>~</b> |               |  |     |
|                                   |                  | View Alarm Event  | <b>×</b> | 7484.<br>2798 |  |     |
|                                   |                  | Modify Station    | <b>×</b> |               |  |     |
|                                   |                  | Setting Station   | <b>×</b> | ap View       |  |     |
|                                   |                  | Remote Station    | <b>×</b> |               |  |     |
|                                   |                  | Export Report     | <b>2</b> |               |  |     |
|                                   |                  |                   |          |               |  |     |
|                                   |                  |                   |          | Report        |  |     |
|                                   | Search           | Close             |          |               |  |     |
|                                   |                  |                   |          |               |  |     |
|                                   |                  |                   |          |               |  |     |
|                                   |                  |                   |          |               |  |     |
|                                   |                  |                   |          |               |  |     |
|                                   |                  |                   |          |               |  |     |
|                                   |                  |                   |          |               |  |     |

រូបភាពទី៥២ កែសម្រួលទិន្នន័យតំបន់

## ១៥. ការគ្រប់គ្រង SCD (Manage Zone)

គ្រប់គ្រង និងកំណត់ទិន្នន័យនៅក្នុងតំបន់ (Zone) នីមួយៗ ។ ចុចលើ "Zone" បន្ទាប់មកទៀត ចុចលើ "Manage Zone" ៖

| NiteLite                                         |              |              |             | - 8 ×            |
|--------------------------------------------------|--------------|--------------|-------------|------------------|
| Fin User Zone Station Deploy Holp<br>Manage Zone |              |              |             |                  |
| Station                                          |              |              |             |                  |
| Grid View Gonsumption                            |              |              | <u></u>     |                  |
| 🗸 Analysis                                       |              |              |             |                  |
| Marm                                             | Station      | Grid View    | Consumption |                  |
| 😴 Map Visw                                       | ~~~          | 6            |             |                  |
| Notification                                     |              | r 🚔 🛛        |             |                  |
| III Alarm Event                                  | Analysis     | Alarm        | Map View    |                  |
| 🎁 Report                                         |              |              |             |                  |
| n Activity Log                                   |              |              |             |                  |
| Cogout                                           | Notification | Alarm Event  | Poport      |                  |
|                                                  | NUMCAUUT     | Alanni Lvent | report      |                  |
|                                                  |              |              |             |                  |
|                                                  |              |              |             |                  |
|                                                  |              |              |             |                  |
|                                                  |              |              |             |                  |
|                                                  |              |              |             |                  |
| Powered by VP.Start                              |              |              |             | Version: 1.0.0.1 |

រូបភាពទ៥៣ កែសម្រួលទិន្នន័យ SCD (Modify Station)

ជ្រើសរើសឈ្មោះតំបន់ (Zone) រួចកែសម្រួលទិន្នន័យ បន្ទាប់មក ចុចលើប៊ូតុង "Update" រួចចុចលើប៊ូតុង "Yes" ។ បន្ថែមតំបន់ ចុចលើសញ្ញា "+" ឬក៏ចុចលើសញ្ញា "-" ដើម្បីលុបតំបន់ ។ ចុចលើប៊ូតុង "Close" ដើម្បីបិទផ្ទាំងមុខងារ ។

| 🕐 NiteLite                        |              |               |                                  |            | - @ ×             |
|-----------------------------------|--------------|---------------|----------------------------------|------------|-------------------|
| Fin User Zone Station Duplay Help |              |               |                                  |            | la.               |
| Alien                             | ۲            | Manage Zone   | ×                                |            |                   |
| Station                           | All Zone - + | Name          | ктк                              |            | ĺ                 |
| Grid View                         |              | Created By    |                                  |            |                   |
| Consumption                       |              | Created       | 2023-05-13 09:49:33              | 2. iul     |                   |
| 🥁 Analysis                        |              | Last Modified | 2023-07-06 1 <del>4</del> :32:05 | Insumption | ĺ                 |
| Alam                              |              | Demo          |                                  |            | ĺ                 |
| 🚳 Map View                        |              |               |                                  |            | i i               |
| E Notification                    |              |               |                                  |            | ĺ                 |
| Alarm Event                       |              |               |                                  | Лар View   | i i               |
| Report .                          |              |               |                                  |            | l                 |
| Activity Log                      |              |               |                                  |            |                   |
| Logout                            |              |               |                                  |            | l                 |
|                                   |              |               |                                  | Report     | ĺ                 |
|                                   | Search       | Close         | Update                           |            |                   |
|                                   |              |               |                                  |            | l                 |
|                                   |              |               |                                  |            |                   |
|                                   |              |               |                                  |            |                   |
|                                   |              |               |                                  |            | l                 |
|                                   |              |               |                                  |            |                   |
| Powered by VP.Start               |              |               |                                  |            | Version: 1.0.0.16 |

រូបភាពទី៥៤ ទិន្នន័យ SCD ដែលកែសម្រួល

# ១៦. កំណត់ប៉ារ៉ាម៉ែត្រការគ្រប់គ្រងលើ SCD (Station)

ការគ្រប់គ្រងលើ SCD មានដូចជា ៖ កែតម្រូវទិន្នន័យ (Modify Station), កំណត់ប៉ារ៉ាម៉ែត្រ (Setting Station), គ្រប់គ្រង (Manage Station), មើលទិន្នន័យ Notification Alarm និង Alarm Events (Station Event) ។ ចុចលើ "Station" ។

## ១៦.១. កែសម្រួលទិន្នន័យ SCD (Modify Station)

ដើម្បីកែសម្រួលទិន្នន័យ SCD ចុចលើ "Modify Station" ៖

| T NiteLite                                                                       |              |             |             | - ¤ ×             |
|----------------------------------------------------------------------------------|--------------|-------------|-------------|-------------------|
| File User Zone Scation Deploy Help<br>Modely Station<br>Setting Station<br>Align |              |             |             | al.               |
| Station                                                                          |              |             |             |                   |
| Grid View                                                                        | a            |             | () and      |                   |
| Market Consumption                                                               |              | 2129        |             |                   |
| 🥁 Analysis                                                                       | Station      | Grid View   | Consumption |                   |
| 🗯 Alarm                                                                          |              |             |             |                   |
| 🍪 Map View                                                                       | ~~~ <u>~</u> | 6           |             |                   |
| Notification                                                                     |              | -           |             |                   |
| Alarm Event                                                                      | Analysis     | Alarm       | Map View    |                   |
| 🎁 Report                                                                         |              |             |             |                   |
| Relivity Log                                                                     |              |             |             |                   |
| Logout                                                                           | Notification | Alarm Event | Papart      |                   |
|                                                                                  | NOLIICATION  | Aidin Lven  | перон       |                   |
|                                                                                  |              |             |             |                   |
|                                                                                  |              |             |             |                   |
|                                                                                  |              |             |             |                   |
|                                                                                  |              |             |             |                   |
| Powered by VP.Start                                                              |              |             |             | Version: 1.0.0.16 |
|                                                                                  |              |             |             |                   |

#### រូបភាពទី៥៥ ការកំណត់ប៉ារ៉ាម៉ែត្រ

ជ្រើសរើសឈ្មោះ SCD រួចកែសម្រួលទិន្នន័យដូចជា ៖ ឈ្មោះ SCD (Name), លេខទូរស័ព្ទរបស់ SCD (VP.Start ID), លេខសម្គាល់ SCD (Serial SCD), លេខសម្គាល់របស់ទូ SCD (Serial Cabinet), ចំនួនអំពូល ហ្វា A ហ្វា B ហ្វា C (Amount Pole), ទីតាំងដំឡើង (Location), រយ:ទទឹង (Latitude), រយ:បណ្តោយ (Longitude), បង្កើតដោយប្រតិបត្តិករ (Created By), កាលបរិច្ឆេទបង្កើត (Created), កាលបរិច្ឆេទកែ សម្រួលចុងក្រោយ (Last Modified), ការសម្គាល់ (Remark) និងការកំណត់ចំណាំ (Note) ។

បន្ទាប់មក ចុចលើប៊ូតុង "Update" រួចចុចលើប៊ូតុង "Yes" ។

| C Modify Station x                                  |                  |
|-----------------------------------------------------|------------------|
| Alien v Neme \$14(#2577.008)                        |                  |
| VP-Start ID 6553124659                              |                  |
| C Grid View Seriel SCO PO5000292                    |                  |
| Concumption Serial Cabinet 2201044006               |                  |
| Analysis Stators Anount Pole 100 100 politica       |                  |
| Alarm Alarm                                         |                  |
| 67.25(P073-116)                                     |                  |
| G Map View store 22(2224-164)                       |                  |
| 2 Notification Str23 (Mis-2000) Confilture This May |                  |
| Alarm Event Strift (Provide) Created By kindle View |                  |
| 6/15/2/0746/10/00 C70005 2/223-07-07/1740/14        |                  |
| 85995569231 Last Modified 2023-07-07 18:02-40       |                  |
| 🔂 Achily Log 8599999335 Remark                      |                  |
| A Lopot 8593309240 8.                               |                  |
| 8599328775 dort                                     |                  |
|                                                     |                  |
| Search Update                                       |                  |
|                                                     |                  |
|                                                     |                  |
|                                                     |                  |
|                                                     |                  |
|                                                     |                  |
| Revend by VR3art                                    | Version: 1.0.0.1 |

រូបភាពទី៥៦ កែសម្រួលទិន្នន័យតំបន់

## ១៦.២. កំណត់ប៉ារ៉ាម៉ែត្រ SCD (Setting Station)

ការកំណត់ប៉ារ៉ាម៉ែត្រ SCD មានដូចជា ៖ ការកំណត់អានុភាពប្រើប្រាស់ (Consumption), ការកំណត់ព័ត៌មានកំហូច (Alarm Setting) និងការកំណត់ប៉ារ៉ាមែត្រអំពូលបំភ្លឺផ្លូវសាជារណ: (Light Setting) ។ ចុចលើ "Setting Station" ៖

| NiteLite                                                                                                    |              |             |             | - 6 ×             |
|----------------------------------------------------------------------------------------------------|--------------|-------------|-------------|-------------------|
| File User Zone Station Display Help<br>Modify Station<br>Setting Station<br>Manage Station<br>Station Frent |              |             |             | al                |
| Gind Station                                                                                                |              | @           |             |                   |
| 💓 Consumption                                                                                               |              | 2129        |             |                   |
| 🍏 Analysis                                                                                                  | Station      | Grid View   | Consumption |                   |
| 🎪 Alarm                                                                                                    |              |             |             |                   |
| 👍 Map View                                                                                                  | ~~~          | 6           |             |                   |
| Notification                                                                                                |              | -           |             |                   |
| Alarm Event                                                                                                 | Analysis     | Alarm       | Map View    |                   |
| 🎁 Report                                                                                                    |              |             |             |                   |
| 🔂 Activity Log                                                                                              |              | L L L       |             |                   |
| Cogout                                                                                                    | Netification | Alarm Cuant | Depert      |                   |
|                                                                                                    | Noulication  | Alarm Event | report      |                   |
|                                                                                                    |              |             |             |                   |
|                                                                                                    |              |             |             |                   |
|                                                                                                    |              |             |             |                   |
|                                                                                                    |              |             |             |                   |
|                                                                                                    |              |             |             |                   |
| Powered by VP.Start                                                                                         |              |             |             | Version: 1.0.0.16 |

រូបភាពទ៥៧ កែសម្រួលទិន្នន័យ SCD (Modify Station)

ជ្រើសរើសឈ្មោះ SCD ៖

កំណត់អានុភាពប្រើប្រាស់ (Consumption) ដូចជា ៖ អានុភាពប្រើប្រាស់ជាមជ្យម (Average Consumption), តម្លៃអានុភាពលើស (Over Load), តម្លៃអានុភាពធ្លាក់ចុះ (Under Load) និងបើកការផ្តល់ព័ត៌មាន (Enable Notification) ដោយដាក់សញ្ញា "√" ។

ការកំណត់ត្រូវធ្វើឡើងលើហ្វាដែលប្រើប្រាស់ (Phase A, Phase B, Phase C) ។

ការកំណត់ព័ត៌មានកំហូច (Alarm Setting) ដូចជា ៖ MCB ចំហ (MCB Trip Enable), ទ្វារចំហ (Door Open Alarm Enable) និងដាច់ ប្រភពអគ្គិសនី (Source Alarm Enable) ។

ការកំណត់ប៉ារ៉ាមែត្រអំពូលបំភ្លឺផ្លូវសាធារណ: (Light Setting) ដូចជា ៖ កាលវិភាគបិទបើកអំពូលបំភ្លឺផ្លូវសាធារណ: (Schedule On), កំណត់ម៉ោងព្រះអាទិត្យរះ និងលិចតាមតាមរដូវកាល (Sunset/Sunrise), កែសម្រួលម៉ោង បិទ និងបើក អំពូលបំភ្លឺផ្លូវសាធារណ: (Light On Time &Light OFF Time) ពិនិត្យ និងបញ្ចូលសមតុល្យសាប់ប្រាក់ (Modem) ។

បន្ទាប់ពីកំណត់ប៉ារ៉ាម៉ែត្ររួច បុចលើប៊ូតុង "Apply Change" រួចចុចលើប៊ូតុង "Yes" ។ ចុចលើប៊ូតុង "Close" ដើម្បីបិទផ្ទាំងមុខងារ ។

| Nite          | Lite  |    |                                        |     |                         |     |                    |                  |        |                    |                |   | - | ð | × |
|---------------|-------|----|----------------------------------------|-----|-------------------------|-----|--------------------|------------------|--------|--------------------|----------------|---|---|---|---|
|               | Alien |    |                                        |     |                         |     |                    |                  |        |                    |                |   |   |   |   |
| - mai         |       | 0  |                                        |     |                         | Set | ting Station       |                  |        |                    |                | × |   |   |   |
|               |       |    | Stations                               | φ   | -402.000V               |     | Station Name:      | ST-23 (485-206A) |        |                    |                |   |   |   |   |
|               |       | 41 |                                        |     | Phase A                 |     | Phac               | 50 B             |        | Pha                | 50 C           |   |   |   |   |
| 621           |       |    | ST-25(P673-116)                        |     | Average Consumtion 0567 | \$  | Average Consumtion | 3115             | Ф      | Average Consumtion | 3798           | Φ |   |   |   |
| 100           |       | _  | ST-22(P2224-104)                       |     | Over Load 701           |     | Over Load          | 150              |        | Over Load          | 150            |   |   |   |   |
|               |       |    | ST-23 (485-206A)                       | -11 | Under Load 608          |     | Under Load         | 150              |        | Under Load         | 250            |   |   |   |   |
| <del>iĝ</del> |       |    | ST-10(F2077-303B)<br>ST-10 (P104-107B) |     | Enable Notifcation      |     | Enable Notifcation | ~                |        | Enable Notifcation | •              |   |   |   |   |
| -             |       |    | ST-17 (P3968-109A)                     |     |                         |     |                    |                  |        |                    |                |   |   |   |   |
|               |       |    | 85593656231                            |     | Alarm Setting           |     |                    | ĩ                | iaht S | l<br>letting       |                | _ |   |   |   |
| 100           |       |    | 85593696315                            |     | MCR 7-In Alarm          |     |                    |                  |        |                    |                |   |   |   |   |
|               |       |    |                                        |     | MCB Inp Alarm           |     | Schedule           | ON O             |        | Follow Zone:       | Schedule OFF   | ) |   |   |   |
| 16            |       |    |                                        |     | Door Open Alarm         | •   | Sunset/Sunrise     | 8ct Time         |        | ight On Time       | Light OFF Time | 1 |   |   |   |
| 鼤             |       |    |                                        |     | Source Absence Alarm    |     | Modem              | <b>1</b> 00      |        | 18:00 🗸            | 06:00 🗸        |   |   |   |   |
| <li>1</li>    |       |    |                                        | Ļ   |                         | Ľ   |                    |                  |        |                    |                | 1 |   |   |   |
|               |       | Se | earch                                  |     |                         |     |                    |                  |        | Cancel             | Apply Change   | 1 |   |   |   |
|               |       |    |                                        |     |                         |     |                    |                  |        |                    |                |   |   |   |   |
|               |       |    |                                        |     |                         |     |                    |                  |        |                    |                |   |   |   |   |
|               |       |    |                                        |     |                         |     |                    |                  |        |                    |                |   |   |   |   |
|               |       |    |                                        |     |                         |     |                    |                  |        |                    |                |   |   |   |   |
|               |       |    |                                        |     |                         |     |                    |                  |        |                    |                |   |   |   |   |
|               |       |    |                                        |     |                         |     |                    |                  |        |                    |                |   |   |   |   |
|               |       |    |                                        |     |                         |     |                    |                  |        |                    |                |   |   |   |   |
| Powered       |       |    |                                        |     |                         |     |                    |                  |        |                    |                |   |   |   |   |

រូបភាពទី៥៨ ការកំណត់ប៉ារ៉ាម៉ែត្រនីមួយៗ

| NiteLite                        |                   |                    |          | - 6 ×             |
|---------------------------------|-------------------|--------------------|----------|-------------------|
| File User Zone Station Dopby He |                   |                    |          |                   |
| Station                         | ŝ                 | Manage Station     | - 🗆 ×    |                   |
| Grid View                       | Station           | ктк                | All Zone |                   |
| Consumption                     | 85593654840       | 85593309240        | ктк      |                   |
| 200 Analyzia                    | ST-18(P2677-303B) | 85593656231        |          |                   |
| An alysis                       |                   | 85593696315        |          |                   |
| Alarm                           |                   | 85593828775        |          |                   |
| 🚯 Map View                      |                   | ST-17 (P3968-109A) |          |                   |
| L Notification                  |                   | ST-19 (P194-107B)  |          |                   |
| Alarm Event                     |                   | ST-22(P2224-104)   |          |                   |
| Report                          |                   | ST-23 (485-206A)   |          |                   |
|                                 |                   | ST-25(P673-116)    |          |                   |
| ACOUNTY LOG                     |                   |                    |          |                   |
| Logout                          | Search            | Apply              | Search   |                   |
|                                 |                   |                    |          |                   |
|                                 |                   |                    |          |                   |
|                                 |                   |                    |          |                   |
|                                 |                   |                    |          |                   |
|                                 |                   |                    |          |                   |
|                                 |                   |                    |          |                   |
|                                 |                   |                    |          |                   |
| Powered by VP.Start             |                   |                    |          | Version: 1.0.0.16 |

"Apply" រួចចុចលើប៊ូតុង "Yes" ។

ជ្រើសរើសឈ្មោះ Zone នៅក្នុង All Zone រួចទាញឈ្មោះ SCD នៅក្នុង Station ចូលមកក្នុង ឈ្មោះតំបន់ ។ បន្ទាប់មកចុចលើប៊ូតុង

![](_page_37_Picture_6.jpeg)

រៀបចំ SCD (Manage Station) តាមតំបន់នីមួយៗ ។ ចុចលើ "Manage Station" ៖

# ១៦.៣. គ្រប់គ្រងកំហូច SCD (Manage Station)

# ១៦.៤. មើលទិន្នន័យរបាយការណ៍កំហូច SCD (Station Event)

Station Event ពិនិត្យមើលទិន្នន័យរបាយការណ៍ Notification Events និង Alarm Events ។ ចុចលើ "Station Event" ៖

| NiteLite     | e<br>P       | User Zone Station Display<br>Modify Station | Help |              |             |             | × 6 – ا.<br>اب    |
|--------------|--------------|---------------------------------------------|------|--------------|-------------|-------------|-------------------|
|              | Alien        | Manage Station Station Event                | 3    |              |             |             |                   |
| - s          | Station      |                                             |      |              |             |             |                   |
| G            | Frid View    |                                             |      |              |             |             |                   |
| 💷 C          | Consumption  |                                             |      |              |             |             |                   |
| <i>🍎 🔺</i>   | Analysis     |                                             |      | Station      | Grid View   | Consumption |                   |
| م ي          | Narm         |                                             |      |              |             |             |                   |
| ۸ 🥹          | Map View     |                                             |      | ~~~          | 6           |             |                   |
| L N          | Notification |                                             |      |              | -           |             |                   |
| · 🔛 🖌        | Narm Event   |                                             |      | Analysis     | Alarm       | Map View    |                   |
| F            | Report       |                                             |      |              |             | Can a start |                   |
|              | Activity Log |                                             |      |              |             |             |                   |
| f '          | ogout        |                                             |      | Notification | Alarm Event | Report      |                   |
|              |              |                                             |      |              |             |             |                   |
|              |              |                                             |      |              |             |             |                   |
|              |              |                                             |      |              |             |             |                   |
|              |              |                                             |      |              |             |             |                   |
|              |              |                                             |      |              |             |             |                   |
| Powered by V | VP.Start     |                                             |      |              |             |             | Version: 1.0.0.16 |

រូបភាពទី៦១ ទិន្នន័យរបាយការណ៍ SCD

ជ្រើសរើសឈ្មោះ SCD ដើម្បីពិនិត្យមើលទិន្នន័យរបាយការណ៍ Notification Events និង Alarm Events ។ ស្វែងរក Phase ឬក៏ Type របស់ Notification Events ឬ Events របស់ Alarm Events តាមប្រអប់ Search Search ។ ទាញយករបាយការណ៍ជា Excel បានដោយគ្រាន់តែចុចលើ ប៊ូតុង Excel 碅 ។

| Ý Niklie –                                |              |                                  |                     |       |        |           |             |                           |                                |    |                     | đ ×     |       |       |      |           |                    |   |
|-------------------------------------------|--------------|----------------------------------|---------------------|-------|--------|-----------|-------------|---------------------------|--------------------------------|----|---------------------|---------|-------|-------|------|-----------|--------------------|---|
| 🖺 👷 🛞 File User Zone Station Display Help |              |                                  |                     |       |        |           |             |                           |                                |    |                     |         | al    |       |      |           |                    |   |
| Sation Event X                            |              |                                  |                     |       |        |           |             |                           |                                |    |                     |         |       |       |      |           |                    |   |
|                                           |              | Name: ST-23 (485-206A) Zone: KTK |                     |       |        |           |             |                           |                                |    |                     |         |       |       |      | =         | ST-23 (485-206A)   |   |
| T                                         | 00           | Search Q 🖽 🗘 Notification Events |                     |       |        |           |             | Search 🔍 🕮 🗘 Alarm Evonts |                                |    |                     |         |       | ⊿ KTK | ì    |           |                    |   |
|                                           |              | Nº                               | Datetime            | Phase | Туре   | Power (W) | Overconsume | Underconsume              | e Events                       | Nº | Datetime            | Source  | мсө   | Light | Door | Events    | ST-25(P673-116)    |   |
|                                           | Alien        | 1                                | 18-04-2023 19:37:54 |       | Under  | 3588      | 4006        | 3606                      | Phase C total is under 18W     | 1  | 21-04-2023 10:01:34 |         |       |       | Open | Door Open | ST-22(P2224-104)   |   |
|                                           | -            |                                  | 18-04-2023 19:26:48 |       | Under  |           | 4006        | 3606                      | Phase C total is under 11W     | 2  | 21-04-2023 10:00:25 | Absence |       |       | Open |           | ST-23 (485-206A)   |   |
|                                           | Station      | 3                                | 18-04-2023 19:19:45 |       | Under  | 3596      | 4006        | 3606                      | Phase C total is under 10W     | 3  | 01-01-2004 00:08:28 | Present | Close |       | Open | Door Open | ST-18(P2677-303B)  |   |
|                                           | Grid View    | 4                                | 18-04-2023 18:43:32 |       | Under  | 3605      | 4006        | 3606                      | Phase C total is under 1W      |    |                     |         |       |       |      |           | ST-19 (P194-107B)  |   |
| -                                         | Consumption  | 5                                | 18-04-2023 18:40:28 |       | Under  | 3605      | 4006        | 3606                      | Phase C total is under 1W      |    |                     |         |       |       |      |           | ST-17 (P3968-109A) |   |
|                                           |              | 6                                | 18-04-2023 18:38:25 |       | Under  | 3602      | 4006        | 3606                      | Phase C total is under 4W      |    |                     |         |       |       |      |           | 85593656231        |   |
| 2                                         | Analysis     | 7                                | 18-04-2023 18:10:16 |       | Under  | 3590      | 4006        | 3606                      | Phase C total is under 16W     |    |                     |         |       |       |      |           | 85593696315        |   |
| 6                                         | Alarm        | 8                                | 18-04-2023 18:08:13 |       | Under  | 3598      | 4006        | 3606                      | Phase C total is under 8W      |    |                     |         |       |       |      |           | 85593309210        |   |
|                                           | Map View     | 9                                | 17-04-2023 19:41:55 |       | Under  | 3597      | 4006        | 3606                      | Phase C total is under 9W      |    |                     |         |       |       |      |           | 85593828775        |   |
| -                                         |              | 10                               | 17-04-2023 19:15:48 |       | Under  | 3603      | 4006        | 3606                      | Phase C total is under 3W      |    |                     |         |       |       |      |           |                    |   |
|                                           | Notification | 11                               | 17-04-2023 19:11:41 |       | Under  | 3603      | 4006        | 3606                      | Phase C total is under 3W      |    |                     |         |       |       |      |           |                    |   |
|                                           | Alarm Event  | 12                               | 17-04-2023 18:57:35 |       | Under  | 3590      | 4006        | 3606                      | Phase C total is under 16W     |    |                     |         |       |       |      |           |                    |   |
|                                           |              | 13                               | 17-04-2023 18:48:32 |       | Under  | 3597      | 4006        | 3606                      | Phase C total is under 9W      |    |                     |         |       |       |      |           |                    |   |
| 13                                        | Report       | 14                               | 17-04-2023 18:13:17 |       | Under  | 3597      | 4006        | 3606                      | Phase C total is under 9W      |    |                     |         |       |       |      |           |                    |   |
| ß                                         | Activity Log | 15                               | 17-04-2023 18:11:13 |       | Under  | 3603      | 4006        | 3606                      | Phase C total is under 3W      |    |                     |         |       |       |      |           |                    |   |
| Ð                                         | Logout       |                                  | 11-04-2023 18:33:05 |       | Under  | 3603      | 4006        | 3606                      | Phase C total is under 3W      |    |                     |         |       |       |      |           |                    |   |
|                                           |              | 17                               | 11-04-2023 18:28:58 |       | Under  | 3601      | 4006        | 3606                      | Phase C total is under SW      |    |                     |         |       |       |      |           |                    |   |
|                                           |              | 18                               | 11-04-2023 18:25:54 |       | Under  | 3595      | 4006        | 3606                      | Phase C total is under 11W     |    |                     |         |       |       |      |           |                    |   |
|                                           |              | 19                               | 11-04-2023 18:21:51 |       | Under  | 3602      | 4006        | 3606                      | Phase C total is under 4W      |    |                     |         |       |       |      |           |                    |   |
|                                           |              | 20                               |                     |       | Under  |           | 4006        | 3706                      | Phase C total is under 1W      |    |                     |         |       |       |      |           |                    |   |
|                                           |              | 21                               | 09-04-2023 20:42:36 |       | Under  |           | 4006        | 3706                      | Phase C total is under SW      |    |                     |         |       |       |      |           |                    |   |
|                                           |              | 22                               | 09-04-2023 20:16:25 |       | Under  |           | 4006        | 3706                      | Phase C total is under 0W      |    |                     |         |       |       |      |           |                    |   |
|                                           |              | 23                               | 09-04-2023 20:14:14 |       | Under  | 3703      | 4006        | 3706                      | Phase C total is under 3W      |    |                     |         |       |       |      |           |                    |   |
|                                           |              | 24                               | 09-04-2023 20:11:09 |       | Under  | 3700      | 4006        | 3706                      | Phase C total is under 6W      |    |                     |         |       |       |      |           |                    | - |
|                                           |              | - 96                             | 00.04.0022.00.04    | c     | Hostor | 9796      | 4006        | 2706                      | Observe C Induities and in CBM |    |                     |         |       |       |      |           | Search             |   |

រូបភាពទី៦២ ទិន្នន័យរបាយការណ៍ Notification Events និង Alarm Events

## ໑៧. Display

សម្រាប់មុខងារ "Display" មានមុខងារដូចជា Station, Grid View, Consumption, Analysis, Alarm, Map View, Notification, Alarm Event និង Report ត្រូវបានរៀបរាប់យ៉ាងលម្អិតពីខាងលើរួចមកហើយ ចាប់ពី ទំព័រទី៤ រហូតដល់ទំព័រទី២១ ។

![](_page_39_Picture_3.jpeg)

រូបភាពទី៦៣ Display (1)

សម្រាប់មុខងារ "Activity Log" ត្រូវបានរៀបរាប់ពីខាងលើរួចមកហើយនៅទំព័រទី២២ ។

![](_page_39_Picture_6.jpeg)

រូបភាពទី៦៤ Display (2)

#### ໑໕. **Help**

Help មានមុខងារចំនួន ៣ គឺ ៖ About Us ចូលទៅកាន់គេហទំព័ររបស់ VP.Start GSM Controller ពិនិត្យនិងបញ្ចូលសមតុល្យសាច់ប្រាក់, Check Update ពិនិត្យ និងធ្វើបច្ចុប្បន្នភាពកម្មវិធី NiteLite ។ ចុចលើ "Help" ។

## ១៨.១. ព័ត៌មាន VP.Start (About Us)

About Us បង្ហាញព័ត៌មាន VP.Start តាមរយ:ការចូលទៅកាន់គេហទំព័ររបស់ VP.Start ។ ចុចលើ "About Us" ៖

![](_page_40_Picture_5.jpeg)

រូបភាពទី៦៥ បង្ហាញព័ត៌មាន VP.Start

គេហទំព័ររបស់ VP.Start បានបង្ហាញព័ត៌មានលម្អិតជាច្រើនរបស់ VP.Start ។ អតិថិជនក៏អាចទំនាក់ទំនងដោយផ្ទាល់ មកកាន់ក្រុមការងារ VP.Start បានគ្រប់ពេលវេលាតាមរយ:ប៊ូតុង "CONTACT US" ។

![](_page_40_Picture_8.jpeg)

រូបភាពទី៦៦ គេហទំព័ររបស់ VP.Start

#### ໑໔.២. GSM Controller

| 1 NiteLite                                                                        |              |                                                                                                    |             | - 61 ×            |
|-----------------------------------------------------------------------------------|--------------|----------------------------------------------------------------------------------------------------|-------------|-------------------|
| Fie User Zone Station Display Help<br>About Us<br>CBSM Controller<br>Check Update |              |                                                                                                    |             | 4                 |
| Station                                                                           |              |                                                                                                    |             |                   |
| Grid View                                                                         | P            | <u></u>                                                                                                    | <b>.</b>    |                   |
| Analysis                                                                          |              |                                                                                                    |             |                   |
| Alarm                                                                             | Station      | Grid View                                                                                                    | Consumption |                   |
| 🌜 Map View                                                                        | - Ma         | 6                                                                                                    |             |                   |
| Notification                                                                      |              | r the second second sec |             |                   |
| Marm Event                                                                        | Analysis     | Alarm                                                                                                    | Map View    |                   |
| 🌾 Report                                                                          |              |                                                                                                    |             |                   |
| Relivity Log                                                                      |              |                                                                                                    |             |                   |
| Cogout                                                                            | Notification | Alarm Event                                                                                                    | Report      |                   |
|                                                                                   |              |                                                                                                    |             |                   |
|                                                                                   |              |                                                                                                    |             |                   |
|                                                                                   |              |                                                                                                    |             |                   |
|                                                                                   |              |                                                                                                    |             |                   |
|                                                                                   |              |                                                                                                    |             |                   |
| Powered by VP-Start                                                               |              |                                                                                                    |             | Version: 1.0.0.16 |

ដើម្បីពិនិត្យ បញ្ចូលសមតុល្យសាច់ប្រាក់ និងពិនិត្យមើលកម្រិតសេវា GSM ចុចលើ "GSM Controller" ៖

រូបភាពទី៦៧ GSM Controller

- Signal Strength: កម្រិតសេវា GSM Controller ។ ប៊ុចលើប៊ូតុង "Restart" រួចប៊ុចប៊ូតុង "Yes" ដើម្បី Restart NiteLite GSM Controller ។

- Check and Top up: ពិនិត្យ ឬ បញ្ចូលសមតុល្យសាច់ប្រាក់ ។ វាយលេខកូដពិនិត្យ ឬ បញ្ចូលសមតុល្យសាច់ប្រាក់ បន្ទាប់មកចុចលើប៊ូតុង "Submit" រួចចុចប៊ូតុង "Yes" ។

| 1 Nitelite                         |                                                                      |                   |  |  |  |  |  |  |  |  |
|------------------------------------|----------------------------------------------------------------------|-------------------|--|--|--|--|--|--|--|--|
| Re Lizer Zone Station Display Help |                                                                      |                   |  |  |  |  |  |  |  |  |
| Station                            |                                                                      |                   |  |  |  |  |  |  |  |  |
| Gind View                          |                                                                      |                   |  |  |  |  |  |  |  |  |
| Consumption                        | GSM Controller                                                       |                   |  |  |  |  |  |  |  |  |
| 🕁 Analysis                         | Network: Smart Consumption                                           |                   |  |  |  |  |  |  |  |  |
| 🙊 Alarm                            | Signal Strength: 23 Restart                                          |                   |  |  |  |  |  |  |  |  |
| 🎒 Map View                         | Check and Top up: *888# Submit                                       |                   |  |  |  |  |  |  |  |  |
| A Notification                     |                                                                      |                   |  |  |  |  |  |  |  |  |
| 🟭 Alarm Event                      | Map View                                                             |                   |  |  |  |  |  |  |  |  |
| 🎁 Report                           | មុប្រារ្នាំងពល់នេចម្លាំង 0.00 ម៉ុល្លឹង មានសុវជាហាពទេលផ្តែម 24.04.23។ |                   |  |  |  |  |  |  |  |  |
| 💼 Activity Log                     |                                                                      |                   |  |  |  |  |  |  |  |  |
| 🗧 Logout                           |                                                                      |                   |  |  |  |  |  |  |  |  |
|                                    | Notification Alarm Event Report                                      |                   |  |  |  |  |  |  |  |  |
|                                    |                                                                      |                   |  |  |  |  |  |  |  |  |
|                                    |                                                                      |                   |  |  |  |  |  |  |  |  |
|                                    |                                                                      |                   |  |  |  |  |  |  |  |  |
|                                    |                                                                      |                   |  |  |  |  |  |  |  |  |
|                                    |                                                                      |                   |  |  |  |  |  |  |  |  |
| Powered by VP.Start                |                                                                      | Version: 1.0.0.16 |  |  |  |  |  |  |  |  |

រូបភាពទី៦៨ ដើម្បីពិនិត្យ បញ្ចូលសមតុល្យសាច់ប្រាក់ និងពិនិត្យមើលកម្រិតសេវា (GSM)

## ໑໔.៣. Check Update

 Nack
 Fit
 User
 Zone
 Bolon
 Dig May
 Abard Us
 Abard Us
 Abard Us
 Abard Us
 Abard Us
 Abard Us
 Abard Us
 Abard Us
 Abard Us
 Abard Us
 Abard Us
 Abard Us
 Abard Us
 Abard Us
 Abard Us
 Abard Us
 Abard Us
 Abard Us
 Abard Us
 Abard Us
 Abard Us
 Abard Us
 Abard Us
 Abard Us
 Abard Us
 Abard Us
 Abard Us
 Abard Us
 Abard Us
 Abard Us
 Abard Us
 Abard Us
 Abard Us
 Abard Us
 Abard Us
 Abard Us
 Abard Us
 Abard Us
 Abard Us
 Abard Us
 Abard Us
 Abard Us
 Abard Us
 Abard Us
 Abard Us
 Abard Us
 Abard Us
 Abard Us
 Abard Us
 Abard Us
 Abard Us
 Abard Us
 Abard Us
 Abard Us
 Abard Us
 Abard Us
 Abard Us
 Abard Us
 Abard Us
 Abard Us
 Abard Us
 Abard Us
 Abard Us
 Abard Us
 Abard Us
 Abard Us
 Abard Us
 Abard Us
 Abard Us
 Abard Us
 Abard Us
 Abard Us
 Abard Us
 Abard Us
 Abard Us
 Abard Us
 Abard Us
 Abard Us
 Abard Us

Check Update ពិនិត្យ និងធ្វើបច្ចុប្បន្នភាពកម្មវិធី NiteLite ។ ចុចលើ "Check Update" ៖

### រូបភាពទី៦៩ Check Update

ផ្ទាំងជូនដំណឹងនឹងបង្ហាញឡើងដែលមាន ២ ទម្រង់ ៖

- You're up to date! ៖ កម្មវិធី NiteLite បានធ្វើបច្ចុប្បន្នភាពជំនាន់ចុងក្រោយរួចរាល់ ។
- Do you want to allow this app to make change to your device ? ៖ កម្មវិធី NiteLite មិនបានធ្វើបច្ចុប្បន្នភាពជំនាន់ ចុងក្រោយ ។ ចុចលើប៊ូតុង "Yes" ដើម្បីធ្វើបច្ចុប្បន្នភាព ។

![](_page_42_Picture_8.jpeg)

រូបភាពទី៧០ ធ្វើបច្ចុប្បន្នភាពកម្មវិធី NiteLite

![](_page_43_Picture_0.jpeg)

អាសយដ្ឋានមជ្ឈមណ្ឌលស្រាវជ្រាវ និង អភិវឌ្ឍន៍៖ #២៩ ផ្លូវលេខ ១៩៤៦ សង្កាត់ភ្នំពេញថ្មី ខណ្ឌសែនសុខ រាជជានីភ្នំពេញ ព្រះរាជាណាចក្រកម្ពុជា

( +៥៥៥ ) ២៣ ៥៥៥ ១៦៧ / ៥១ ៦៦៦ ៦៧៧ / ៩៥ ៥៥៥ ៥៥៩

![](_page_43_Picture_4.jpeg)

![](_page_43_Picture_5.jpeg)

sale@vpstart.com / info@vpstart.com